# Mise en place d'un AD sur Windows Server 2016 & d'un serveur DNS

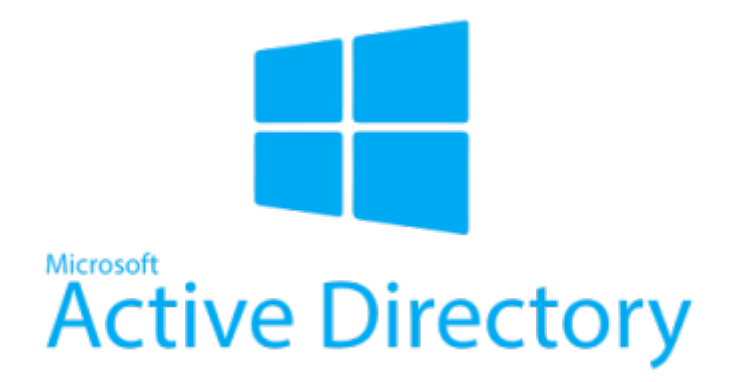

Dans cette documentation nous irons configurer une image server 2016 vierge pour y ajouter AD et un serveur DNS.

Cette documentation est réalisée dans le cadre d'un TP guidé, il peut donc y avoir d'autre méthode plus ou moins simple pour y parvenir. Pour mieux s'y retrouver cette documentation disposera de plusieurs screenshots illustrant les consignes.

Prenez note que lorsque **[SERVER]** apparait c'est que les manipulations sont à faire côté serveur, quand **[CLIENT]** apparait c'est que les manipulations sont à faire côté client.

A vos serveurs !

# Préambule

Nous considérons que vous êtes équipé de cette manière :

- 1. Une VM sous Windows Serveur 2k16 [SERVER]
- 2. Une VM sous Windows 10 20H2 [CLIENT]

Les allocations de matériel (CPU/RAM...) sont à allouer selon vos envies, attention à respecter la configuration minimale.

Rappel des IPs pour l'identité Valentin DEROUET :

- 1. [SERVER] : 172.16.3.131
- 2. [CLIENT] : 172.16.3.130

Mot de passe par défaut : **Not24get** 

Rappel des deux commandes essentiels :

- 1. ncpa.cpl (ouverture du panel "Connexion réseau")
- 2. sysdm.cpl (ouverture du panel "Gestion de l'ordinateur")

Conseil : Ajouter les deux machines dans un logiciel tel que mRemoteNG pour faciliter l'administration.

# Premier démarrage du [SERVER] & du [CLIENT]

# **Configuration des adresses IPs**

#### ACTIONS A REPRODUIRE SUR LES DEUX MACHINES AVEC L'IP EN N+1.

- exécuter ncpa.cpl
- clique droit sur la carte réseau>propriété
- désactiver l'IPV6
- - ,,
- renseigner les champs suivant :
  - IP, MASK, PASSERELLE
  - Deux DNS (exemple avec ceux de Cloudflare et ceux de Google)

| Propriétés de : Protocole Internet vers                                                                                  | ion 4 (TCP/IPv4) ×                                                  |
|----------------------------------------------------------------------------------------------------|---------------------------------------------------------------------|
| Général                                                                                                    |                                                                     |
| Les paramètres IP peuvent être détern<br>réseau le permet. Sinon, vous devez d<br>appropriés à votre administrateur rése | ninés automatiquement si votre<br>lemander les paramètres IP<br>au. |
| Obtenir une adresse IP automatic                                                                                         | quement                                                             |
| • Utiliser l'adresse IP suivante :                                                                                       |                                                                     |
| Adresse IP :                                                                                                    | 172 . 16 . 3 . 131                                                  |
| Masque de sous-réseau :                                                                                                  | 255 . 255 . 255 . 240                                               |
| Passerelle par défaut :                                                                                                  | 172 . 16 . 3 . 129                                                  |
| Obtenir les adresses des serveur                                                                                         | s DNS automatiquement                                               |
| Utiliser l'adresse de serveur DNS                                                                                        | suivante :                                                          |
| Serveur DNS préféré :                                                                                                    | 8.8.8.8                                                             |
| Serveur DNS auxiliaire :                                                                                                 | 1 . 1 . 1 . 1                                                       |
| . 🗌 Valider les paramètres en quittar                                                                                    | Avancé                                                              |
|                                                                                                    | OK Annuler                                                          |

cliquer sur "Avancé..." puis onglet WINS.
1. Désactiver le NetBIOS sur TCP/IP.

| 'arametres IP                                                                                       | DNS                                                                                         | WINS                                                        |                                                                           |                                                                     |                             |
|----------------------------------------------------------------------------------------------------|---------------------------------------------------------------------------------------------|-------------------------------------------------------------|---------------------------------------------------------------------------|---------------------------------------------------------------------|-----------------------------|
| Adresses W                                                                                          | INS, dar                                                                                    | ns l'ordre                                                  | d'utilisation : -                                                         |                                                                     |                             |
|                                                                                                    |                                                                                             |                                                             |                                                                           |                                                                     | t                           |
|                                                                                                    |                                                                                             |                                                             |                                                                           |                                                                     |                             |
|                                                                                                    |                                                                                             |                                                             |                                                                           |                                                                     | Ŧ                           |
|                                                                                                    | Ajout                                                                                       | er                                                          | Modifier                                                                  | Supprimer                                                           |                             |
|                                                                                                    | Ajout                                                                                       | C1                                                          | Houmerin                                                                  | Supprinter                                                          |                             |
| Lorsque la rec<br>connexions po                                                                     | herche L<br>our lesqu                                                                       | .MHOSTS<br>Jelles TC                                        | S est activée, e<br>P/IP est activé.                                      | lle s'applique à to                                                 | outes les                   |
|                                                                                                    |                                                                                             |                                                             |                                                                           |                                                                     |                             |
| Activer la r                                                                                        | recherch                                                                                    | e LMHO                                                      | STS                                                                       | Importer LM                                                         | HOSTS                       |
| ✓ Activer la r<br>Paramètre N                                                                       | recherch<br>NetBIOS                                                                         | e LMHO                                                      | STS                                                                       | Importer LM                                                         | HOSTS                       |
| Activer la r<br>Paramètre N<br>O Par défa                                                           | recherch<br>NetBIOS<br>Nut :                                                                | e LMHO                                                      | STS                                                                       | Importer LM                                                         | HOSTS                       |
| Activer la r<br>Paramètre N<br>Par défa<br>Utiliser<br>statiqu<br>param                             | recherch<br>NetBIOS<br>Nut :<br>r le parai<br>ue est ut<br>ètre Net                         | e LMHOS<br>mètre Ne<br>ilisée, ou<br>BIOS, ao               | etBIOS du serve<br>u si le serveur D<br>ctiver NetBIOS :                  | Importer LM<br>eur DHCP. Si l'ad<br>HCP ne fournit p<br>sur TCP/IP. | HOSTS<br>resse IP<br>bas de |
| Activer la n<br>Paramètre N<br>Par défa<br>Utiliser<br>statiqu<br>param                             | recherch<br>NetBIOS<br>Nut :<br>r le parai<br>Je est ut<br>ètre Net<br>NetBIOS              | mètre Ne<br>ilisée, ou<br>BIOS, ao<br>sur TCP               | etBIOS du serve<br>u si le serveur D<br>ctiver NetBIOS :<br>/IP           | Importer LM<br>eur DHCP. Si l'ad<br>HCP ne fournit p<br>sur TCP/IP. | HOSTS<br>resse IP<br>pas de |
| Activer la n<br>Paramètre N<br>Par défa<br>Utiliser<br>statiqu<br>param<br>Activer N<br>O Désactiv  | recherch<br>NetBIOS<br>out :<br>r le parai<br>ue est ut<br>ètre Net<br>NetBIOS<br>ver NetBI | mètre Ne<br>ilisée, ou<br>BIOS, ac<br>sur TCP,<br>IOS sur T | etBIOS du serve<br>a si le serveur D<br>ctiver NetBIOS s<br>/IP           | Importer LM<br>eur DHCP. Si l'ad<br>HCP ne fournit p<br>sur TCP/IP. | HOSTS<br>resse IP<br>bas de |
| Activer la n<br>Paramètre N<br>Par défa<br>Utiliser<br>statiqu<br>param<br>Activer N<br>O Activer N | recherch<br>NetBIOS<br>Nut :<br>r le parai<br>Je est ut<br>ètre Net<br>NetBIOS<br>Yer NetBI | mètre Ne<br>ilisée, ou<br>BIOS, ao<br>sur TCP,<br>IOS sur 1 | etBIOS du serve<br>u si le serveur D<br>ctiver NetBIOS :<br>/IP<br>ICP/IP | Importer LM<br>eur DHCP. Si l'ad<br>HCP ne fournit p<br>sur TCP/IP. | HOSTS<br>resse IP<br>pas de |

• Cliquer sur OK, puis sur OK, vérifier que l'ordinateur s'est bien identifié sur le réseau.

# [SERVER] Début des installations

# Changement du nom du serveur

- taper sysdm.cpl
- appeler le "DC1"
- fermer les fenêtres puis redémarrer la machine

# Installation du serveur "AD DS"

• ouvrir le gestionnaire de serveur puis ajouter un rôle

#### **BIENVENUE DANS GESTIONNAIRE DE SERVEUR**

| DÉMARRAGE      | 1 Configurer ce serveur local              |         |
|----------------|--------------------------------------------|---------|
| KAPIDE         | 2 Ajouter des rôles et des fonctionnalités |         |
|                | 3 Ajouter d'autres serveurs à gérer        |         |
| NOUVEAUTÉS     | 4 Créer un groupe de serveurs              |         |
|                | 5 Connecter ce serveur aux services cloud  |         |
| EN SAVOIR PLUS |                                            | Masquer |

- Faites suivant, "installation basée sur un rôle ou une fonctionnalité", choisir le serveur sur lequel on veut installer la fonctionnalité.
- Cocher "Service AD DS"

| L | Accès à distance                                                  |
|---|-------------------------------------------------------------------|
|   | Attestation d'intégrité de l'appareil                             |
|   | Contrôleur de réseau                                              |
|   | ] Hyper-V                                                         |
|   | Serveur de télécopie                                              |
|   | Serveur DHCP                                                      |
|   | Serveur DNS                                                       |
|   | Serveur Web (IIS)                                                 |
| - | Consider Currenting Infilm                                        |
| • | Services AD DS                                                    |
| ٣ | Services AD LDS (Active Directory Lightweight Directory Services) |
|   | Services AD RMS (Active Directory Rights Management Services)     |
|   | Services Bureau à distance                                        |
|   | Services d'activation en volume                                   |
|   | Services d'impression et de numérisation de document              |
| Γ | Services de certificats Active Directory                          |
| Γ | Services de déploiement Windows                                   |
|   | Services de fédération Active Directory (AD FS)                   |
| Þ | Services de fichiers et de stockage (1 sur 12 installé(s))        |
| Γ | Services de stratégie et d'accès réseau                           |
|   | Services WSUS (Windows Server Update Services)                    |
|   |                                                                   |
|   |                                                                   |
|   |                                                                   |
|   |                                                                   |
|   |                                                                   |
|   |                                                                   |
|   |                                                                   |

- Choisir les fonctionnalité facultative
- Lancer l'installation puis redémarrer la machine

#### Au redémarrage :

5/55

Le serveur vient de redémarrer (cela à pu être long c'est tout à fait normal). Ouvrez le "Gestionnaire de serveur" puis dans le petit drapeau jaune en haut à droite cliquer sur "Promouvoir ce serveur en CDD".

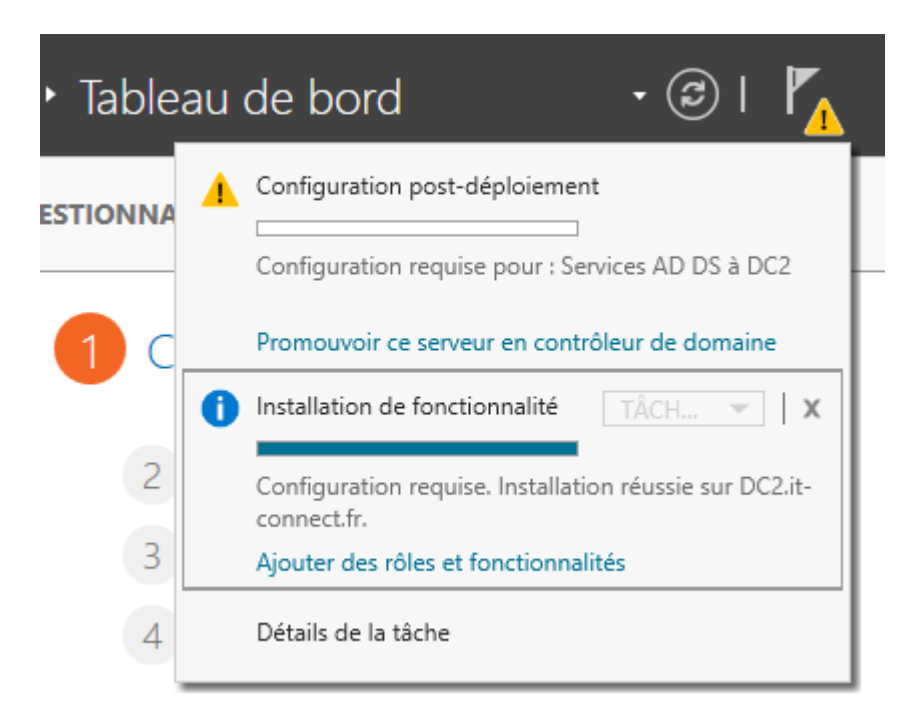

Indiquer ici le nom de la forêt souhaité. Il est souhaitable d'indiqué un domaine dont on est propriétaire.

| Last update: 2022/11/08<br>09:28 | wiki:windows:howtoconfiguresimplead https://wiki.stoneset.fr/doku.php?id=wiki:windows:howtoconfiguresimplead |
|----------------------------------|----------------------------------------------------------------------------------------------------|
|----------------------------------|----------------------------------------------------------------------------------------------------|

| Assistant Configuration des serv                                                                                                    | ices de domaine Active Directory                                                                                                    |                                                                                                    | _ |        | ×           |
|----------------------------------------------------------------------------------------------------|----------------------------------------------------------------------------------------------------|----------------------------------------------------------------------------------------------------|---|--------|-------------|
| <b>Onfiguration de déploie</b><br>Options du contrôleur de<br>Options supplémentaires<br>Chemins d'accès<br>Examiner les options<br>Vérification de la configur<br>Installation<br>Résultats | Sélectionner l'opération de déple<br>Ajouter un contrôleur de dor<br>Ajouter un nouveau domaine<br>Ajouter une nouvelle forêt<br>Spécifiez les informations de dor<br>Nom de domaine racine : | oiement<br>maine à un domaine existant<br>e à une forêt <u>e</u> xistante<br>maine pour cette opération<br>corp.iia-laval.fr | S | ERVEUR | CIBLE<br>dc |
|                                                                                                    | En savoir plus sur la configuratio                                                                                                    | ns de déploiement                                                                                                    |   |        |             |

Indiquer ici votre mot de passe maître. N'oubliez pas de côcher "Serveur DNS", cela sera utile plus tard.

| Assistant Configuration des servi                                                                                                    | ices de domaine Active Directory                                                                                                    |                                                                                                    | <u>119</u> 3  |         | Х          |
|----------------------------------------------------------------------------------------------------|----------------------------------------------------------------------------------------------------|----------------------------------------------------------------------------------------------------|---------------|---------|------------|
| Options du contrô                                                                                                    | leur de domaine                                                                                                    |                                                                                                    | SE            | RVEUR C | IBLE<br>dc |
| Configuration de déploie<br>Options du contrôleur de<br>Options DNS<br>Options supplémentaires<br>Chemins d'accès<br>Examiner les options<br>Vérification de la configur<br>Installation<br>Résultats | Sélectionner le niveau fonctionnel de la<br>Niveau fonctionnel de la forêt :<br>Niveau fonctionnel du domaine :<br>Spécifier les fonctionnalités de contrôle<br>Serveur DNS (Domain Name System<br>Catalogue global (GC)<br>Contrôleur de domaine en lecture su<br>Taper le mot de passe du mode de resta<br>Mot de passe :<br>Confirmer le mot de passe ; | nouvelle forêt et du domaine racine<br>Windows Server 2016<br>Windows Server 2016<br>ur de domaine<br>n)<br>eule (RODC)<br>auration des services d'annuaire (DSRM)<br>••••••• |               |         |            |
|                                                                                                    | En savoir plus sur la options du contrôle                                                                                                    | eur de domaine                                                                                                    |               |         |            |
| Assistant Configuration des serv                                                                                                    | ices de domaine Active Directory                                                                                                    |                                                                                                    | <u>111</u> 33 |         | ×          |
| Options suppléme                                                                                                    | entaires                                                                                                    |                                                                                                    | SE            | RVEUR C | IBLE<br>dc |
| Options du contrôleur de<br>Options DNS<br>Options supplémentaires<br>Chemins d'accès<br>Examiner les options<br>Vérification de la configur<br>Installation<br>Résultats                             | Le nom de domaine NetBIOS :<br>En savoir plus sur la options supplémen                                                                                                    | taires                                                                                                    |               |         |            |
|                                                                                                    |                                                                                                    |                                                                                                    |               |         |            |

Vous pouvez désormais lancer l'installation, cela prendra une dizaines de minutes (au dépend de

votre configuration matérielle). Vous serez invité à redémarrer la machine une fois configuré.

| 🎹 Tableau de bord             | SERVEUR<br>Tous les ser | <b>S</b><br>veurs   1 au tota | al                                               |                      |                       | TÂCHES 💌 |
|-------------------------------|-------------------------|-------------------------------|--------------------------------------------------|----------------------|-----------------------|----------|
| Serveur local                 | Filtrer                 |                               | 0                                                |                      |                       | ٢        |
| Tous les serveurs             | 14007                   |                               |                                                  |                      |                       | $\odot$  |
| Accès à distance              | Nom du serveur          | Adresse IPv4                  | Facilité de gestion                              | Dernière mise à jour | Activation de Windows |          |
| 🗎 AD DS                       | SERVEUR                 | 172.16.3.131                  | En ligne - Compteurs de performances non démarré | 17/11/2021 18:23:42  | Non activé            |          |
| 🛱 DNS                         |                         |                               |                                                  |                      |                       |          |
| IIS                           |                         |                               |                                                  |                      |                       |          |
| ■ Services de fichiers et d > |                         |                               |                                                  |                      |                       |          |
|                               |                         |                               |                                                  |                      |                       |          |
|                               |                         |                               |                                                  |                      |                       |          |

Au redémarrage vous constaterez dans l'onglet "AD DS" que "DC1" est désormais bien en ligne. La configuration de base est désormais terminée.

# Créations des objets dans l'AD & d'un utilisateur test

Ouvrez utilitaire de management des users et des machines.

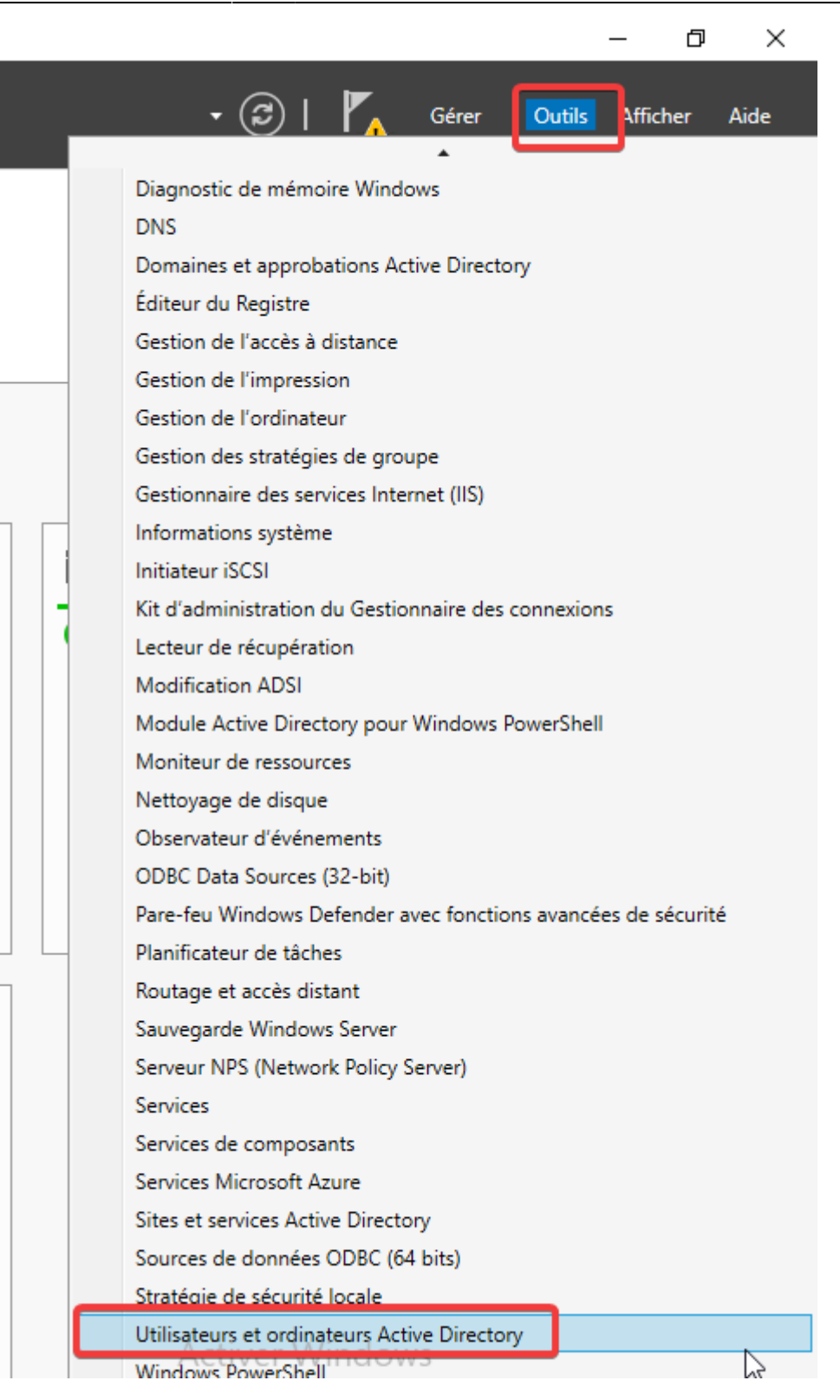

Pour plus de praticité, activer les fonctionnalités avancées :

Last update: 2022/11/08 09:28 wiki:windows:howtoconfiguresimplead https://wiki.stoneset.fr/doku.php?id=wiki:windows:howtoconfiguresimplead

| IDP WinSERVER         |                                                                       |
|-----------------------|-----------------------------------------------------------------------|
| 📃 Utilisateurs et ord | dinateurs Active Directory                                            |
| Fichier Action        | Affichage ?                                                           |
|                       | Ajouter/supprimer des colonnes                                        |
| 📃 Utilisateurs et c   | Grandes icônes                                                        |
| > 🧾 Requêtes ei       | Petites icônes                                                        |
| > 🙀 corp.na-lav       | Liste                                                                 |
|                       | Détails                                                               |
|                       | Utilisateurs, contacts, groupes et ordinateurs en tant que conteneurs |
|                       | Fonctionnalités avancées                                              |
|                       | Augmenter le niveau fonctionnel du domăine                            |
|                       | Options de filtre                                                     |
|                       | Personnaliser                                                         |
|                       |                                                                       |

Créez l'objet BTS à la racine du serveur.

| Utilisateurs et ordinateurs Active Directory                                                                                                    |                                                                 |
|----------------------------------------------------------------------------------------------------|-----------------------------------------------------------------|
| Fichier Action Affichage ?                                                                                                    |                                                                 |
| 🗢 🔿 📶 📋 🗐 Q 🕞 🛛 🖬 🖏 🐮 🍸 🧕 🍇                                                                                                    |                                                                 |
| Utilisateurs et ordinateurs Active       Nom       Type       Description            Requêtes enregistrées           BTS         Unité d'organi        Unité d'organi             w         iiii corp.iii           Nouvel objet - Unité d'organisation           Mon             w         iiiiiiiiiiiiiiiiiiii | ×<br>up<br>do<br>sec<br>ke<br>or<br>ma<br>tor<br>gs<br>up<br>co |

Créer un objet "Utilisateur", dans ce dernier, ajouter un utilisateur de votre choix :

11/55

| ichier Action Affichage ?<br>Utilisateurs et ordinateurs Active<br>Requêtes enregistrées<br>Scorp.iia-laval.fr<br>STS                             | Nom Type<br>Un<br>Un<br>Un                                  | se<br>be<br>ité l'organi<br>ité d'organi<br>ité d'organi | Description                                                                |         |
|----------------------------------------------------------------------------------------------------|-------------------------------------------------------------|----------------------------------------------------------|----------------------------------------------------------------------------|---------|
| <ul> <li>Utilisateurs</li> <li>Builtin</li> <li>Computers</li> <li>Domain Controllers</li> <li>ForeignSecurityPrincipal:</li> <li>Keys</li> </ul> | Nouvel objet - Utilisa                                      | teur<br>: corp.iia-laval                                 | fr/BTS/Utilisateurs                                                        | ×       |
| <ul> <li>CostAndFound</li> <li>Managed Service Accour</li> <li>Program Data</li> <li>System</li> <li>Users</li> <li>NTDS Quotas</li> </ul>        | Prénom :<br>Nom :                                           | Valentin<br>DEROUET                                      | Initiales : VD                                                             |         |
| > 🦰 TPM Devices                                                                                                    | Nom d'ouverture de<br>valder<br>Nom d'ouverture de<br>CORPN | session de l'utilis<br>session de l'utilis               | ateur :<br>@corp.iia-laval.fr<br>ateur (antérieur à Windows 2000<br>valder | ><br>): |
|                                                                                                    |                                                             | $\Im$                                                    | < Précédent Suivant >                                                      | Annuler |

Ajouter un mot de passe (exemple: Not24get) puis :

- Décocher "L'utilisateur doit changer le mot de passe à la prochaine ouverture de session"
- Cocher "L'utilisateur ne peut pas changer de mot de passe"
- Cocher "Le mot de passe n'expire jamais"

Last update: 2022/11/08 wiki:windows:howtoconfiguresimplead https://wiki.stoneset.fr/doku.php?id=wiki:windows:howtoconfiguresimplead

| Nouvel objet - Utilisateur        |                                                  | $\times$ |
|-----------------------------------|--------------------------------------------------|----------|
| Créer dans : corp.iia-            | laval.fr/BTS/Utilisateurs                        |          |
| Mot de passe :                    | •••••                                            |          |
| Confirmer le mot de passe :       | •••••                                            |          |
| L'utilisateur doit changer le mo  | t de passe à la prochaine ouverture de session ◄ |          |
| 🖂 L'utilisateur ne peut pas chang | ger de mot de passe <                            |          |
| 🔽 Le mot de passe n'expire jama   |                                                  |          |
| Le compte est désactivé           |                                                  |          |
|                                   |                                                  |          |
| ₽                                 |                                                  |          |
|                                   | < Précédent Suivant > Annuler                    |          |

# Configuration de règles DNS

Ouvrez l'outil de management DNS dans :

| Gestionn | aire de serve  | eur 🔸 Tableau de bord                     | 🗸 🧭   🍢 Gérer 🚺 Afficher Aide             |
|----------|----------------|-------------------------------------------|-------------------------------------------|
|          |                |                                           |                                           |
|          | NOUVEAUTÉS     |                                           | Défragmenter et optimiser les lecteurs    |
| ord      |                | 4 Creer un groupe de serveurs             | Diagnostic de mémoire Windows             |
|          |                | Connector co conveyr any convices cloud   | DNS                                       |
| eurs     |                | S Connecter ce serveur aux services cloud | Domaines et approbations Active Directory |
| ance     | EN SAVOIR PLUS |                                           | Editedridu Registre                       |

[MEMO] Type de record pour les DNS :

| Common DNS Record Types |                           |  |  |
|-------------------------|---------------------------|--|--|
| Record                  | Description               |  |  |
| Α                       | Address record (IPv4)     |  |  |
| AAAA                    | Address record (IPv6)     |  |  |
| CNAME                   | Canonical Name record     |  |  |
| MX                      | Mail Exchanger record     |  |  |
| NS                      | Nameserver record         |  |  |
| PTR                     | Pointer record            |  |  |
| SOA                     | Start of Authority record |  |  |
| SRV                     | Service Location record   |  |  |
| TXT                     | Text record               |  |  |

### Création d'une règle de type A

- Clique droit dans DC1>zones de recherche directe>corp.iia-laval.fr
- Nouvel hôte (A/AAAA)

| Zoper de rech                                                                                                    | >                 | > | ř.             | -<br>corp               | .iia-la                              | val.fr |                                                                                                    |     | tcp      |                                                                                                    |
|----------------------------------------------------------------------------------------------------|-------------------|---|----------------|-------------------------|--------------------------------------|--------|----------------------------------------------------------------------------------------------------|-----|----------|----------------------------------------------------------------------------------------------------|
| <ul> <li>Zones de recht Mettre a jour un fichier de données du serveur ainDnsZones tDnsZones</li> <li>Points d'appro Nouvel hôte (A ou AAAA)</li> <li>Redirecteurs contraction de données du serveur de messagerie (MX)</li> <li>Nouveau serveur de messagerie (MX)</li> <li>Nouveau domaine</li> <li>Nouveau domaine</li> <li>Nouveau domaine</li> <li>Nouveau domaine</li> <li>Nouveau domaine</li> <li>Nouveau domaine</li> <li>Nouveau contraction</li> <li>Nouveau domaine</li> <li>Nouveau contraction</li> </ul> | > 1<br>> 1<br>> 1 |   | Zo<br>Po<br>Re | nes d<br>3.16<br>ints d | le rech<br>.172.in<br>l'approteurs c |        | Mettre à jour un fichier de donnée<br>Charger à nouveau<br>Nouvel hôte (A ou AAAA)<br>Nouvel alias (CNAME)<br>Nouveau serveur de messagerie (M<br>Nouveau domaine<br>Nouvelle délégation<br>Nouvelle délégation | AX) | <b>b</b> | ainDnsZones<br>tDnsZones<br>tique au dossier parer<br>tique au dossier parer<br>tique au dossier parer<br>ur |

Remplir les champs "Nom" & "Adresse IP". Cocher "Créer un pointeur d'enregistrement PTR associé"

| Nouvel hôte                                              | ×    |
|----------------------------------------------------------|------|
| Nom (utilise le domaine parent si ce champ est vide) :   |      |
| ftp                                                      |      |
| Nom de domaine pleinement qualifié (FQDN) :              |      |
| ftp.corp.iia-laval.fr.                                   |      |
| Adresse IP :                                             |      |
| 192.168.90.254                                           |      |
| Créer un pointeur d'enregistrement PTR associé           |      |
| Autoriser tout utilisateur identifié à mettre à jour les | -    |
| enregistrements bits avec le meme nom de propheta        | ie i |
|                                                          |      |
|                                                          |      |
|                                                          |      |
| Ajouter un hôte Annu                                     | ler  |

#### Création d'une règle de type CNAME

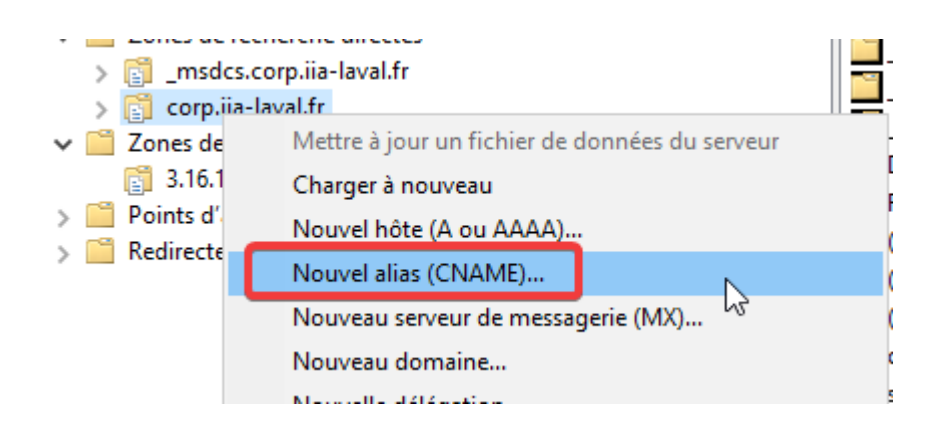

| Vous pouvez | aller rechercher | le FQDN avec | le bouton | parcourir. |
|-------------|------------------|--------------|-----------|------------|
|-------------|------------------|--------------|-----------|------------|

| Nouvel enregistrement de ressource                                                                                                    | $\times$ | 2 |
|----------------------------------------------------------------------------------------------------|----------|---|
| Nom canonique (CNAME)                                                                                                    |          | = |
| Nom de l'alias (utilise le domaine parent si ce champ est vide) :<br>http                                                                                                    | ]        |   |
| Nom de domaine pleinement qualifié (FQDN) :                                                                                                    |          |   |
| http.corp.iia-laval.fr.                                                                                                    |          |   |
| Nom de domaine complet (FQDN) pour l'hôte de destination :                                                                                                    |          |   |
| Autoriser tout utilisateur identifié à mettre à jour tous les enregistrements DNS avec le<br>même nom. Ce paramètre s'applique uniquement aux enregistrements DNS pour un<br>nouveau nom. |          |   |
| OK Annule                                                                                                    | r        |   |

Une fois les deux règles créées :

| ftp  | Hôte (A)      | 192.168.90.254        |
|------|---------------|-----------------------|
| http | Alias (CNAME) | ftp.corp.iia-laval.fr |

# Vérifications sur le [CLIENT]

Ouvez un cmd, puis essayez de ping : - ftp.corp.iia-laval.fr - http.corp.iia-laval.fr - test.corp.iia-laval.fr

Dans le premier cas, le DNS répond bien et nous renvoi bien l'adresse IPV4 indiquée.

| C:\Users\adminlocal>ping ftp.corp.iia-laval.fr       |                                              |
|------------------------------------------------------|----------------------------------------------|
| Envoi d'une requête 'ping' sur ftp.corp.iia-laval.fr | [192.168.90.254] avec 32 octets de données : |

Dans le deuxième cas, le DNS fait bien le lien entre http et ftp.corp.iia-laval.fr.

C:\Users\adminlocal>ping http.corp.iia-laval.fr

Envoi d'une requête 'ping' sur ftp.corp.iia-laval.fr [192.168.90.254] avec 32 octets de données :

Dans le troisième cas, le DNS ne trouve pas la règle avec comme nom "test", il réponse donc que le nom d'hôte est introuvable. Tout est normal.

C:\Users\adminlocal>ping test.corp.iia-laval.fr La requête Ping n'a pas pu trouver l'hôte test.corp.iia-laval.fr. Vérifiez le nom et essayez à nouveau.

# Création d'une nouvelle zone dans "Zones de recherche inversée"

| 🔓 Gestionnaire DNS |       |       |                      |  |  |  |
|--------------------|-------|-------|----------------------|--|--|--|
| Fichier            | Astic | on    | Affichage ?          |  |  |  |
| 🏟                  | N     | No    | uvelle zone          |  |  |  |
|                    |       | Act   | ualiser              |  |  |  |
| >                  |       | Aid   | e                    |  |  |  |
|                    | Zon   | es d  | e recherche inversée |  |  |  |
| > 🗎                | Poin  | nts d | l'approbation        |  |  |  |
| > 📔                | Redi  | irect | teurs conditionnels  |  |  |  |

15/55

Choisir "Zone principale"

| Assistant Nouvelle zone                                                                                                    |                                                                                                    | $\times$                           |
|----------------------------------------------------------------------------------------------------|----------------------------------------------------------------------------------------------------|------------------------------------|
| Type de zone<br>Le serveur DNS prend en charge différents                                                                                                    | s types de zones et de stockages.                                                                                                    | I THE REAL PROPERTY OF             |
| Sélectionnez le type de zone que vous vou                                                                                                    | lez créer :                                                                                                    |                                    |
| Zone principale Crée une copie d'une zone qui peut être                                                                                                    | e mise à jour directement sur ce serve                                                                                                    | eur.                               |
| <ul> <li>Zone secondaire</li> <li>Crée une copie de la zone qui existe su<br/>équilibrer la charge de travail des serve<br/>tolérance de pannes.</li> <li>Zone de stub</li> <li>Crée une copie d'une zone contenant u<br/>serveur (NS), Source de nom (SOA), et<br/>Host (A) ». Un serveur contenant une :<br/>zone.</li> </ul> | r un autre serveur. Cette option aide<br>eurs principaux et autorise la gestion o<br>iniquement des enregistrements Nom<br>t éventuellement des enregistrements<br>zone de stub ne fait pas autorité pour | à<br>le la<br>de<br>«glue<br>cette |
| Enregistrer la zone dans Active Director<br>un contrôleur de domaine accessible en                                                                                                    | y (disponible uniquement si le serveur<br>écriture)                                                                                                    | DNS est                            |
|                                                                                                    | < Précédent Suivant >                                                                                                    | Annuler                            |

Choisir "Vers tous les serveurs DNS exécutés sur des contrôleurs de domaine dans ce domaine : corp.iia.fr"

| Last update: 2022/11/08<br>09:28 | $wiki: windows: how to configure simple ad \ https://wiki.stoneset.fr/doku.php?id=wiki: windows: how to configure simple ad \ https://wiki.stoneset.fr/doku.php?id=wiki: windows: how to configure simple ad \ https://wiki: windows: how to configure simple ad \ http$ |
|----------------------------------|----------------------------------------------------------------------------------------------------|
|----------------------------------|----------------------------------------------------------------------------------------------------|

| Assistant Nouvelle zone                                                                                                    | ×         |
|----------------------------------------------------------------------------------------------------|-----------|
| Étendue de la zone de réplication de Active Directory<br>Vous pouvez sélectionner la façon dont les données DNS doivent être répliquées<br>sur votre réseau. |           |
| Choisissez la façon dont les données de la zone doivent être répliquées :                                                                                    | -         |
| Vers tous les serveurs DNS exécutés sur des contrôleurs de domaine dans cette corp.iia-laval.fr                                                              | e forêt : |
| Vers tous les serveurs DNS exécutés sur des contrôleurs de domaine dans ce<br>domaine : corp.iia-laval.fr                                                    | ←         |
| <ul> <li>Vers tous les contrôleurs de ce domaine (compatibilité avec Windows 2000) :<br/>corp.iia-laval.fr</li> </ul>                                        |           |
| <ul> <li>Vers tous les contrôleurs de domaine spéd és dans l'étendue de cette partition<br/>d'annuaire :</li> </ul>                                          |           |
|                                                                                                    | $\sim$    |
|                                                                                                    |           |
|                                                                                                    |           |
|                                                                                                    |           |
|                                                                                                    |           |
| < Précédent Suivant > A                                                                                                    | nnuler    |

Choisir en IPV4, l'IPV6 ne nous concerne pas pour le moment.

| Assistant Nouvelle zone                                                                                           | < |
|----------------------------------------------------------------------------------------------------|---|
| Nom de la zone de recherche inversée<br>Une zone de recherche inversée traduit les adresses IP en noms DNS.       |   |
| Choisissez si vous souhaitez créer une zone de recherche inversée pour les adresses IPv4<br>ou les adresses IPv6. |   |
| Ozone de recherche inversée IPv4                                                                                  |   |
| O Zone de recherche inversée IPv6                                                                                 |   |
|                                                                                                    |   |
|                                                                                                    |   |
|                                                                                                    |   |
|                                                                                                    |   |
|                                                                                                    |   |
| < Précédent Suivant > Annuler                                                                                     | ] |

Compléter l'adresse IPV4 du **serveur** sans le <u>dernier octet</u>.

17/55

| Assistant Nouvelle zone                                                                                                    | × |
|----------------------------------------------------------------------------------------------------|---|
| Nom de la zone de recherche inversée<br>Une zone de recherche inversée traduit les adresses IP en noms DNS.                                                                                                    |   |
| <ul> <li>Pour identifier la zone de recherche inversée, entrez l'ID réseau ou le nom de la zone.</li> <li>ID réseau : <ul> <li>I72 .16 .3</li> <li>L'ID réseau est la partie des adresses IP qui appartient à cette zone. Entrez l'ID réseau dans son ordre normal (non inversé).</li> </ul> </li> <li>Si vous utilisez un zéro dans l'ID réseau, il va apparaître dans le nom de la zone. Par exemple, l'ID réseau 10 crée la zone 10.in-addr.arpa, l'ID réseau 10.0 crée la zone 0.10.in-addr.arpa.</li> <li>Nom de la zone de recherche inversée : <ul> <li>3 16 172 in-addr arpa</li> </ul> </li> </ul> |   |
|                                                                                                    |   |
| < Précédent Suivant > Annuler                                                                                                    |   |

#### Laissez en recommandé.

| Assistant Nouvelle zone                                                                                                    | ×   |
|----------------------------------------------------------------------------------------------------|-----|
| Mise à niveau dynamique<br>Vous pouvez spécifier que cette zone DNS accepte les mises à jour sécurisées,<br>non sécurisées ou non dynamiques.                                                                                                    |     |
| Les mises à jour dynamiques permettent au client DNS d'enregistrer et de mettre à jour de<br>manière dynamique leurs enregistrements de ressources avec un serveur DNS dès qu'une<br>modification a lieu.<br>Sélectionnez le type de mises à jour dynamiques que vous souhaitez autoriser : |     |
| N'autoriser que les mises à jour dynamiques sécurisées (recommandé pour<br>Active Directory)                                                                                                    | -   |
| Cette option n'est disponible que pour les zones intégrées à Active Directory.                                                                                                    |     |
| Autoriser à la fois les mises à jours dynamiques sécurisées et non sécurisées<br>Les mises à jour dynamiques d'enregistrement de ressources sont acceptées à partir de<br>n'importe quel client.                                                                                            |     |
| Cette option peut mettre en danger la sécurité de vos données car les mises à jour<br>risquent d'être acceptées à partir d'une source non approuvée.                                                                                                    | ır  |
| Ne pas autoriser les mises à jour dynamiques<br>Les mises à jour dynamiques des enregistrements de ressources ne sont pas acceptées p<br>cette zone. Vous devez mettre à jour ces enregistrements manuellement.                                                                             | par |
| < Précédent Suivant > Annul                                                                                                    | er  |

Vérification de la création de la règle :

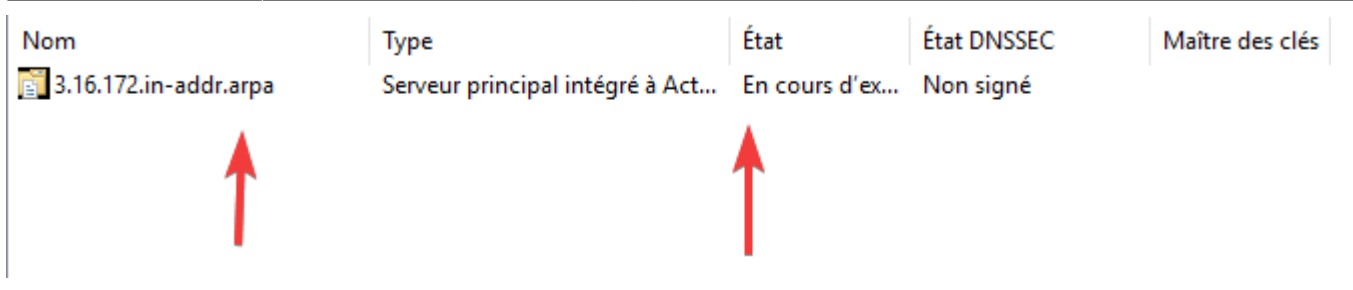

# **Création d'un PTR**

Création d'un nouveau pointeur dans DC1, deux techniques : - Utiliser l'automation "Mettre à jour l'enregistrement de pointeur (PTR) associé" - Créer manuellement le pointeur dans la zone de recherche inversée

# **Création Automatique :**

Décochez, puis valider, puis retourner dans la fenêtre pour de nouveau le cocher.

| A DNS                                                                                                    | Nom                                                                                                    | Туре                                                                    | Données                                                 | Horodateur          |  |
|----------------------------------------------------------------------------------------------------|----------------------------------------------------------------------------------------------------|-------------------------------------------------------------------------|---------------------------------------------------------|---------------------|--|
| ✓ DCI<br>✓ <sup>™</sup> Zones de recherche directes                                                                                                    | _msdcs<br>_sites                                                                                                    |                                                                         |                                                         |                     |  |
| <ul> <li>&gt; [corp.iia-laval.fr</li> <li>✓ Zones de recherche inversée</li> <li>[corp.iia-laval.fr</li> <li>[corp.iia-laval.fr</li> <li>[co</li></ul> | tcp<br>udp<br>DomainDnsZones                                                                                                    |                                                                         |                                                         |                     |  |
| <ul> <li>Points d'approbation</li> <li>Redirecteurs conditionnels</li> </ul>                                                                                                    | ForestDnsZones<br>(identique au dossier parent)                                                                                                    | Source de nom (SOA)<br>Serveur de noms (NS)                             | [92], dc1.corp.iia-laval.fr.,<br>dc1.corp.iia-laval.fr. | statique            |  |
|                                                                                                    | (dentique ou dossier parent)<br>(dentique ou dossier parent)                                                                                                    | Hôte (A)                                                                | 172.16.3.131<br>172.16.3.131                            | 17/11/2021 13:00:00 |  |
|                                                                                                    | serveur                                                                                                    | Hôte (A)                                                                | 172.16.3.131                                            | statique            |  |
|                                                                                                    | Propriétés de : dc1         Hôte local (A)       Sécurité         Hôte (utilise le domaine parent si<br>dc1         Nom de domaine pleinement qua<br>dc1.corp.iia-laval.fr         Adresse IP :         172.16.3.131         Mettre à jour l'enregistrement | i ce champ est vide) :<br>alfié (FQDN) :<br>t de pointeur (PTR) associé | ? ×                                                     |                     |  |

### Création manuelle :

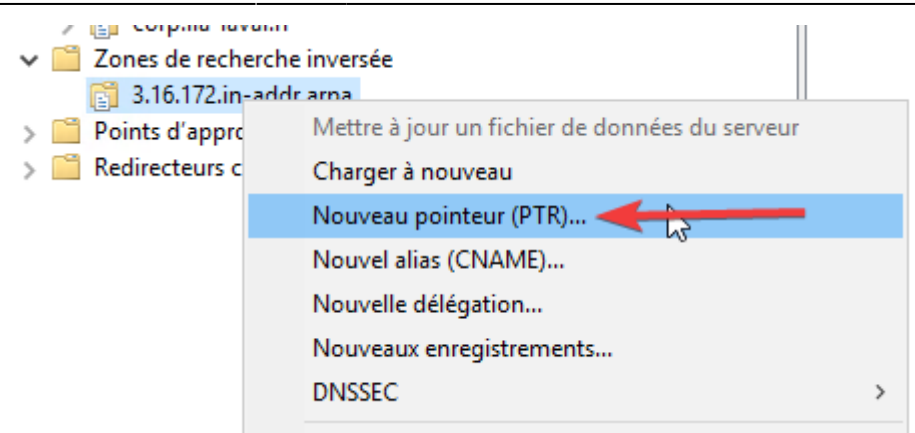

19/55

Indiquer l'adresse IPV4 du serveur, puis le nom d'hôte correspondant.

| Nouvel enregistrement de ressource                                                                                                    | × |
|----------------------------------------------------------------------------------------------------|---|
| Pointeur (PTR)                                                                                                    |   |
| Adresse IP de l'hôte :<br>172.16.3.131                                                                                                    | 7 |
| Nom de domaine pleinement qualifié (FQDN) :                                                                                                    |   |
| 131.3.16.172.in-addr.arpa                                                                                                    |   |
| dc1.corp.iia-laval.fr. Parcourir                                                                                                    |   |
| Autoriser tout utilisateur identifié à mettre à jour tous les enregistrements<br>DNS avec le même nom. Ce paramètre s'applique uniquement aux<br>enregistrements DNS pour un nouveau nom. |   |
| OK Annuler                                                                                                    |   |

#### Tips utile :

2024/05/16 20:13

En générale les zones DNS dans un domaine Active Directory acceptent les mises à jour sécurisées des enregistrements directement par les postes clients.

Afin de garder les zones DNS propres il est recommandé lorsqu'on ne gère pas manuellement les enregistrements DNS, de nettoyer les zones.

En effet, selon votre configuration, les postes vont créer automatiquement des enregistrements A, voir les enregistrements PTR (dans la zone de recherche inversé).

Lorsque ces postes sont supprimés ou lorsqu'ils ne sont présents ponctuellement il est possible que votre zone DNS contienne des enregistrements obsolètes.

Last update: 2022/11/08 09:28 wiki:windows:howtoconfiguresimplead https://wiki.stoneset.fr/doku.php?id=wiki:windows:howtoconfiguresimplead

| chrogiotromont do t                                                                                                    | débogage                                                                                 | Enregistr                                                          | rement des événements                                                                                          | Analyse                                 | Sécurit     |
|----------------------------------------------------------------------------------------------------|------------------------------------------------------------------------------------------|--------------------------------------------------------------------|----------------------------------------------------------------------------------------------------|-----------------------------------------|-------------|
| Interfaces                                                                                                    | Redire                                                                                   | cteurs                                                             | Avancé                                                                                                    | Indications de                          | e racine    |
| Numéro de version                                                                                                    | du serveur                                                                               | :                                                                  |                                                                                                    |                                         |             |
| 10.0 17763 (0x45)                                                                                                    | 63)                                                                                      |                                                                    |                                                                                                    |                                         |             |
| Options de serveur                                                                                                    | r:                                                                                       |                                                                    |                                                                                                    |                                         |             |
| Désactiver la ré                                                                                                    | cursivité (dé                                                                            | sactive éga                                                        | alement les redirecteurs)                                                                                      | )                                       |             |
| Activer les zone                                                                                                    | es secondain                                                                             | es BIND                                                            |                                                                                                    |                                         |             |
| Échec de charr                                                                                                    | nement si les                                                                            | données d                                                          | le zone sont erronées                                                                                          |                                         |             |
|                                                                                                    | gonnorn or roo                                                                           |                                                                    |                                                                                                    |                                         |             |
| Activer la foncti                                                                                                    | on Round R                                                                               | lobin                                                              |                                                                                                    |                                         |             |
| Activer la foncti<br>Activer le tri de                                                                                                    | on Round R<br>masques rés                                                                | lobin<br>seau                                                      |                                                                                                    |                                         |             |
| Activer la foncti<br>Activer le tri de<br>Sécuriser le cad                                                                                                    | on Round R<br>masques rés<br>che contre la                                               | lobin<br>seau<br>a pollution                                       |                                                                                                    |                                         |             |
| Activer la foncti<br>Activer la foncti<br>Sécuriser le cad                                                                                                    | ion Round R<br>masques rés<br>che contre la                                              | lobin<br>seau<br>a pollution                                       |                                                                                                    |                                         |             |
| <ul> <li>Activer la foncti</li> <li>Activer le tri de</li> <li>Sécuriser le cac</li> <li>Vérification de nom</li> </ul>                                                 | on Round R<br>masques rés<br>che contre la                                               | lobin<br>seau<br>a pollution<br>Sur (                              | plusieurs octets (UTF8)                                                                                        |                                         | ~           |
| Activer la foncti  Activer la foncti  Cácturiser le cac  Vérification de nom  Charger les donnée                                                                        | on Round R<br>masques rés<br>che contre la<br>1 :<br>es de zone                          | a pollution                                                        | plusieurs octets (UTF8)                                                                                        |                                         | ~           |
| Activer la foncti  Activer la foncti  CActiver le tri de l  Sécuriser le cac  Vérification de nom  Charger les donnée au démarrage :                                    | on Round R<br>masques rés<br>che contre la<br>n :<br>es de zone                          | lobin<br>seau<br>a pollution<br>Sur p<br>Å pa                      | plusieurs octets (UTF8)<br>irtir de Active Directory e                                                         | et du Registre                          | ~           |
| Activer la foncti  Activer la foncti  Charger les donnée au démarrage :  Activer le netto;                                                                              | on Round R<br>masques rés<br>che contre la<br>n :<br>es de zone<br>yage automa           | seau<br>a pollution<br>Sur p<br>A pa                               | plusieurs octets (UTF8)<br>irtir de Active Directory e<br>enregistrements obsolète                             | et du Registre                          | ~           |
| Activer la foncti  Activer la foncti  Activer le tri de l  Sécuriser le cac  Vérification de nom  Charger les donnée  au démarrage :  Activer le netto  Délai de pettou | on Round R<br>masques rés<br>che contre la<br>n :<br>es de zone<br>yage automa           | lobin<br>seau<br>a pollution<br>Sur r<br>À pa<br>atique des e      | plusieurs octets (UTF8)<br>irtir de Active Directory e<br>enregistrements obsolète                             | et du Registre<br>es                    | ~           |
| Activer la foncti  Activer la foncti  Activer le tri de  Sécuriser le cac  Vérification de nom  Charger les donnée au démarrage :  Activer le nettoy  Délai de nettoy   | on Round R<br>masques rés<br>che contre la<br>n :<br>es de zone<br>yage automa           | lobin<br>seau<br>a pollution<br>Sur r<br>A pa<br>atique des e<br>7 | plusieurs octets (UTF8)<br>irtir de Active Directory e<br>enregistrements obsolète<br>jours                    | et du Registre<br>es                    | ~           |
| Activer la foncti  Activer la foncti  Activer le tri de l  Sécuriser le cac  Vérification de nom  Charger les donnée au démarrage :  Activer le netto  Délai de nettoy  | on Round R<br>masques rés<br>che contre la<br>n :<br>es de zone<br>yage automa<br>yage : | lobin<br>seau<br>a pollution<br>Sur p<br>À pa<br>atique des e<br>7 | plusieurs octets (UTF8)<br>irtir de Active Directory e<br>enregistrements obsolète<br>jours<br>Restaurer les p | et du Registre<br>es<br>aramètres par d | ✓<br>✓<br>✓ |

Dans l'onglet "Redirecteurs", vous pouvez ajouter, si ce n'est déjà fait, des DNS de secours en cas de problème :

| 2024/05/16 2 | 20:13 |
|--------------|-------|
|--------------|-------|

| 21/55 |  |
|-------|--|
|       |  |

| Propriétés de : DC1                                                                                                    |                        |                         |                                            |                     |             | ?        | ×     |
|----------------------------------------------------------------------------------------------------|------------------------|-------------------------|--------------------------------------------|---------------------|-------------|----------|-------|
| Enregistrement de débo                                                                                                    | dade                   | Enreaistre              | ment des événeme                           | ents                | Analyse     | Séc      | urité |
| Interfaces                                                                                                    | Redirect               | eurs                    | Avancé                                     | In                  | dications d | e racine | ;     |
| Les redirecteurs sont de<br>résoudre les requêtes D<br>résolus.                                                                                                    | es serveu<br>)NS liées | rs DNS qu<br>aux enregi | i permettent à ce s<br>strements n'ayant ; | erveur (<br>pu être | de          |          |       |
| Adresse IP                                                                                                    |                        | Non                     | n de domaine comp                          | olet du :           | ser         |          |       |
| 8.8.8.8                                                                                                    |                        | dns                     | google                                     |                     |             |          |       |
| 1.1.1.1                                                                                                    |                        | one                     | .one.one.one                               |                     |             |          |       |
|                                                                                                    |                        |                         |                                            |                     |             | •        |       |
| Utiliser les indication<br>n'est disponible                                                                                                    | ns de racir            | ne si aucur             | n redirecteur                              | Modifi              | er          |          |       |
| Remarque : si des redirecteurs conditionnels sont définis pour un domaine<br>donné, ils sont utilisés à la place des redirecteurs du serveur. Pour créer ou<br>afficher des redirecteurs conditionnels, accédez au nœud Redirecteurs<br>conditionnels dans l'arborescence de l'étendue. |                        |                         |                                            |                     |             |          |       |
|                                                                                                    |                        | ОК                      | Annuler                                    | Appl                | iquer       | Aide     | Ð     |

Voici quelques exemples de secours :

- Cisco OpenDNS: 208.67.222.222
- Cloudflare: 1.1.1.1
- Google Public DNS: 8.8.8.8
- Quad9: 9.9.9.9

# [CLIENT] Connexion d'un client sur Active Directory

Vérification sur le client si le serveur répond bien

Last update: 2022/11/08 wiki:windows:howtoconfiguresimplead https://wiki.stoneset.fr/doku.php?id=wiki:windows:howtoconfiguresimplead

| C:\Users\adminlocal>ping 172.16.3.131                                                                                                    |
|----------------------------------------------------------------------------------------------------|
| Envoi d'une requête 'Ping' 172.16.3.131 avec 32 octets de données :<br>Réponse de 172.16.3.131 : octets=32 temps<1ms TTL=128<br>Réponse de 172.16.3.131 : octets=32 temps=1 ms TTL=128<br>Réponse de 172.16.3.131 : octets=32 temps=1 ms TTL=128<br>Réponse de 172.16.3.131 : octets=32 temps=1 ms TTL=128 |
| Statistiques Ping pour 172.16.3.131:<br>Paquets : envoyés = 4, reçus = 4, perdus = 0 (perte 0%),<br>Durée approximative des boucles en millisecondes :<br>Minimum = 0ms, Maximum = 1ms, Moyenne = 0ms                                                                                                    |
| C:\Users\adminlocal>_                                                                                                    |

Changer les DNS par l'adresse IPV4 du serveur :

| Propriétés de : Protocole Internet version 4 (TCP/IPv4)                                                                    |                                                                    |  |  |  |
|----------------------------------------------------------------------------------------------------|--------------------------------------------------------------------|--|--|--|
| Général                                                                                                    |                                                                    |  |  |  |
| Les paramètres IP peuvent être détern<br>réseau le permet. Sinon, vous devez de<br>appropriés à votre administrateur résea | ninés automatiquement si votre<br>emander les paramètres IP<br>au. |  |  |  |
| Obtenir une adresse IP automatiq                                                                                           | uement                                                             |  |  |  |
| • Utiliser l'adresse IP suivante :                                                                                         |                                                                    |  |  |  |
| Adresse IP :                                                                                                    | 172 . 16 . 3 . 130                                                 |  |  |  |
| Masque de sous-réseau :                                                                                                    | 255 . 255 . 255 . 240                                              |  |  |  |
| Passerelle par défaut :                                                                                                    | 172 . 16 . 3 . 129                                                 |  |  |  |
| Obtenir les adresses des serveurs                                                                                          | DNS automatiquement                                                |  |  |  |
| • Utiliser l'adresse de serveur DNS s                                                                                      | uivante :                                                          |  |  |  |
| Serveur DNS préféré :                                                                                                    | 172 . 16 . 3 . 131                                                 |  |  |  |
| Serveur DNS auxiliaire :                                                                                                   | · · ·                                                              |  |  |  |
| Valider les paramètres en quittan                                                                                          | t Avancé                                                           |  |  |  |
|                                                                                                    | OK Annuler                                                         |  |  |  |

Vous pouvez tester Internet, en faisant une requête sur votre moteur de recherche préféré.

# Changement du nom du PC et du domaine

Changer le nom du pc du client avec sysdm.cpl, puis redémarrer avant de changer le domaine.

| Modification du nom ou du domaine de l'ordinateur                                                                                          | $\times$ |
|----------------------------------------------------------------------------------------------------|----------|
| Vous pouvez modifier le nom et l'appartenance de cet<br>ordinateur. Ces modifications peuvent influer sur l'accès au<br>ressources réseau. | IX       |
| Nom de l'ordinateur :                                                                                                    |          |
| CLIENT                                                                                                    |          |
| Nom complet de l'ordinateur :<br>CLIENT                                                                                                    |          |
| Autres                                                                                                    |          |
| Membre d'un                                                                                                    |          |
| O Domaine :                                                                                                    |          |
| ● Groupe de travail :                                                                                                    |          |
| WORKGROUP                                                                                                    |          |
|                                                                                                    |          |
| OK Annule                                                                                                    | ar 👘     |

23/55

Une fois redémarrer, relancer sysdm.cpl puis changer le domaine par corp.iia-laval.fr. Une authentification vous sera demandez, utilisez le compte que vous avez créé tout à l'heure pour vous connecter.

|      | Propriétés système                                                                                                    | $\times$      |                                                                             |
|------|----------------------------------------------------------------------------------------------------|---------------|-----------------------------------------------------------------------------|
| C    | Modification du nom ou du domaine de l'ordinateur $~	imes$                                                                                  | on à distance |                                                                             |
| ē    | Vous pouvez modifier le nom et l'appartenance de cet<br>ordinateur. Ces modifications peuvent influer sur l'accès aux<br>ressources réseau. | əl<br>r votre | Sécurité Windows ×<br>Modification du nom ou du domaine de                  |
| ar ( | Nom de l'ordinateur :<br>CLIENT                                                                                                    | u             | l'ordinateur                                                                |
|      | Nom complet de l'ordinateur :<br>CLIENT                                                                                                    |               | Entrez le nom et le mot de passe d'un compte autorisé à joindre le domaine. |
|      | Autres                                                                                                    | le réseau     | valder                                                                      |
|      | Domaine :     corp.iia-laval.fr                                                                                                    | fier          | ••••••                                                                      |
|      | O Groupe de travail :<br>WORKGROUP                                                                                                    |               | OK Annuler                                                                  |
|      | UN Annuer                                                                                                    | J             |                                                                             |

#### Connexion réussie !

![](_page_22_Picture_6.jpeg)

# Activer le RDP dans "sysdm.cpl"

Ouvrez les propriétés système, puis dans "Utilisation à distance", ajoutez des users.

| Nom de l'ordinateur Matérie                                                                                                    | iel                                                        |                                                                                           |                                           |
|----------------------------------------------------------------------------------------------------|------------------------------------------------------------|-------------------------------------------------------------------------------------------|-------------------------------------------|
| 'aramètres système avancés Protection du système Utilisati                                                                                     | tion à distance                                            |                                                                                           |                                           |
| Assistance à distance                                                                                                    |                                                            |                                                                                           |                                           |
| Autoriser les connexions d'assistance à distance vers cet ord                                                                                  | d <mark>h</mark> ateur                                     |                                                                                           |                                           |
| <u>Que se passe t-il lorsque j'active l'Assistance à<br/>distance ?</u>                                                                        | Utilisateurs du Bu                                         | ireau à distance                                                                          | ? ×                                       |
| Options avanc                                                                                                    | Les utilisateurs ci-d<br>les membres du gro                | lessous peuvent se connecter à cet or<br>oupe Administrateurs, même s'ils n'appa          | dinateur, ainsi que<br>araissent pas ici. |
| Bureau à distance                                                                                                    |                                                            |                                                                                           |                                           |
| Choisissez une option, puis spécifiez qui peut se connecter.                                                                                   |                                                            |                                                                                           |                                           |
| $\bigcirc$ Ne pas autoriser les connexions à distance à cet ordinateur                                                                         |                                                            |                                                                                           |                                           |
| $\textcircled{\begin{tabular}{ll} \bullet \\ \bullet \\ \bullet \\ \bullet \\ \bullet \\ \bullet \\ \bullet \\ \bullet \\ \bullet \\ \bullet $ | adminlocal a déjà u                                        | un accès.                                                                                 |                                           |
| N'autoriser que la connexion des ordinateurs exécutant le<br>à distance avec authentification NLA (recommandé)                                 | e Bureau Ajouter                                           | Comprissor                                                                                |                                           |
| Comment choisir ? Sélectionnez des utilisa                                                                                                    | Pour créer des nou<br>aux groupes, ouvre<br>configuration. | iveaux comptes d'utilisateur ou ajouter<br>ez <u>Comptes d'utilisateur</u> dans le Pannea | des utilisateurs<br>au de                 |
|                                                                                                    |                                                            | ОК                                                                                        | Annuler                                   |
|                                                                                                    |                                                            |                                                                                           |                                           |
| OK Annuler                                                                                                    | Appliquer                                                  |                                                                                           |                                           |

• Sélectionner des users

н

- Ajouter > Emplacements > Sélectionner "CLIENT"
- Taper "Tout le monde"
  - > Vérifier les noms

| Sélectionnez des utilisateurs                                   | ×                 |
|-----------------------------------------------------------------|-------------------|
| Sélectionnez le type de cet objet :                             |                   |
| des utilisateurs ou Principaux de sécurité intégrés             | Types d'objets    |
| À partir de cet emplacement :                                   |                   |
|                                                                 | Emplacements      |
| Entrez les noms des objets à sélectionner ( <u>exemples</u> ) : |                   |
| Tout le monde                                                   | Vérifier les noms |
|                                                                 |                   |
| Avancé                                                          | OK Annuler        |

# [SERVER] Mise en situation avec une TPE

# **Créations des utilisateurs**

Voici le tableau des utilisateurs que nous devons créer.

| Nom     | Prénom  | Nom<br>d'ouverture<br>de session | Profil Service | Description | Autre                             |
|---------|---------|----------------------------------|----------------|-------------|-----------------------------------|
| AVANT   | Nicolas | navant                           | GP-Direction   | Directeur   |                                   |
| TERRE   | Marcel  | mterre                           | GP-RH          | DRH         |                                   |
| AIMABLE | Lucie   | laimable                         | GP-RH          | RH          |                                   |
| BILLE   | Daniel  | dbille                           | GP-Technique   | Chef op     | Accès au dossier RH<br>en lecture |
| ELEC    | Marco   | melec                            | GP-Technique   | Ouvrier     | Horaire 6H-10H                    |
| TELI    | Jacques | jteli                            | GP-Technique   | Ouvrier     | Horaire 10H-14H                   |
| CASSE   | Michel  | mcasse                           | GP-Technique   | Ouvrier     | Horaire 14H-18H                   |

Nous allons séparer ces 7 utilisateurs en 3 catégories : - Une Unité D'organisation "Direction"

- 1. AVANT Nicolas
- Une Unité D'organisation"RH"
  - 1. AIMABLE Lucie
- Une Unité D'organisation "Technique"
  - 1. BILLE Daniel
  - 2. ELEC Marco
  - 3. TELI Jacques
  - 4. CASSE Michel

Vous devez donc créer 4 UO comme ceci :

Last update: 2022/11/08 09:28 wiki:windows:howtoconfiguresimplead https://wiki.stoneset.fr/doku.php?id=wiki:windows:howtoconfiguresimplead

| <ul> <li>Utilisateurs et ordinateurs Acti</li> <li>Requêtes enregistrées</li> <li>Image: corp.iia-laval.fr</li> <li>BTS</li> </ul>       | Ve Nom<br>Groupes<br>Nouvel objet - Unité d'organisation<br>Créer dans : corp.iia-laval.fr/BTS | Type<br>Unité d'org | Descriptio |
|----------------------------------------------------------------------------------------------------|------------------------------------------------------------------------------------------------|---------------------|------------|
| <ul> <li>Builtin</li> <li>Computers</li> <li>Domain Controllers</li> <li>ForeignSecurityPrincip</li> <li>Managed Service Acco</li> </ul> | Nom :<br> <br>                                                                                 | on accidentelle     | ]          |

#### Voici la structure visée :

![](_page_25_Picture_3.jpeg)

#### Exemple avec Nicolas AVANT :

| Utilis | ateurs et ordinateurs   | Active Directo     | ory          | J             |            |         |
|--------|-------------------------|--------------------|--------------|---------------|------------|---------|
| ichier | Action Affichag         | e ?                |              |               |            |         |
| •      | 2 🗖 🔏 📋                 | 🗙 🗐 🙆              | ₿ ?          | <b>F</b>   🐮  | a 🔁 🔻      | ' 🗾 🐍   |
| N      | louvel objet - Utilisat | eur                |              |               |            | ×       |
| *      | Créer dans :            | corp.iia-laval     | .fr/BTS/Util | isateurs/Dire | ction      |         |
|        | Prénom :                | Nicolas            |              | Initiales     | :          |         |
|        | Nom :                   | AVANT              |              |               |            |         |
| >      | Nom complet :           | Nicolas AVAN       | Т            |               |            |         |
| 2      | Nom d'ouverture de s    | ession de l'utilis | ateur :      |               |            |         |
| 1      | navant                  |                    | @corp.iia    | -laval.fr     | ```        | /       |
| >      | Nom d'ouverture de s    | ession de l'utilis | ateur (antér | ieur à Windo  | ws 2000) : |         |
|        | CORP\                   |                    | navant       |               |            |         |
|        |                         |                    |              |               |            |         |
| _      |                         |                    | < Précéder   | it Suivan     | nt >       | Annuler |

| Nouvel objet - Utilisateur                                                                                                    | $\times$ |
|----------------------------------------------------------------------------------------------------|----------|
| Créer dans : corp.iia-laval.fr/BTS/Utilisateurs/Direction                                                                                                    |          |
| Mot de passe :<br>Confirmer le mot de passe :<br>L'utilisateur doit changer le mot de passe à la prochaine ouverture de session<br>L'utilisateur ne peut pas changer de mot de passe<br>Le mot de passe n'expire jamais<br>Le compte est désactivé |          |
| < Précédent Suivant > Annuler                                                                                                    |          |

Validez, puis répéter la procédure avec tous les utilisateurs.

Objectif visé avec l'UO "Technique":

| Utilisateurs et ordinateurs Active | Nom            | Туре        | Description |
|------------------------------------|----------------|-------------|-------------|
| > Requêtes enregistrées            | と Daniel Bille | Utilisateur | Chef op     |
| ✓ iiii corp.iia-laval.tr           | 🛃 Jacques TELI | Utilisateur | Ouvrier     |
|                                    | 🛃 Marco ELEC   | Utilisateur | Ouvrier     |
| > ☐ Groupes✓ ☐ Utilisateurs        | 🐁 Michel CASSE | Utilisateur | Ouvrier     |
| 📔 Direction                        |                |             |             |
| 🖬 RH                               |                |             |             |
| 🛅 Technique                        |                |             |             |

# Créations des groupes

Voici notre cas d'étude (avec l'exemple de Nicolas AVANT):

![](_page_26_Figure_9.jpeg)

Les permissions des groupes:

Last update: 2022/11/08 wiki:windows:howtoconfiguresimplead https://wiki.stoneset.fr/doku.php?id=wiki:windows:howtoconfiguresimplead

| Dossier   | Groupe                     | Droits                                     |
|-----------|----------------------------|--------------------------------------------|
| Direction | GD-entreprise-direction-RW | RW                                         |
| RH        | GD-entreprise-rh-RW        | Droits<br>RW<br>RW<br>RW<br>RW<br>RW<br>RW |
|           | GD-entreprise-rh-R         | R                                          |
| RH/Paie   | GD-entreprise-rh_paie-RW   | RW                                         |
| Technique | GD-entreprise-technique-RW | RW                                         |
|           | GD-entreprise-technique-R  | R                                          |
| Commun    | GD-entreprise-commun-RW    | RW                                         |

| Groupe Profile (Global) | Groupe Dossier (Domaine local)                                                                           |
|-------------------------|----------------------------------------------------------------------------------------------------|
| GP-Direction            | GD-entreprise-direction-RW<br>GD-entreprise-rh-R<br>GD-entreprise-technique-R<br>GD-entreprise-commun-RW |
| GP-RH                   | GD-entreprise-rh-RW<br>GD-entreprise-rh_paie-RW<br>GD-entreprise-commun-RW                               |
| GP-Technique            | GD-entreprise-technique-RW<br>GD-entreprise-commun-RW                                                    |

Créer une UO dans BTS qui s'appel "Groupes". Dans cette dernière, créer une UO "GD" et "GP".

Dans l'UO "GD", créer tous les groupes dans le domaine local.

| Utilisateurs et ordinateurs Active<br>Bequêtes enregistrées                                                                                  | Nouvel objet - Groupe                                                               | ×                                                                    |
|----------------------------------------------------------------------------------------------------|-------------------------------------------------------------------------------------|----------------------------------------------------------------------|
| <ul> <li>✓ initial corp.iia-laval.fr</li> <li>✓ initial BTS</li> <li>✓ initial Groupes</li> <li>Initial GD</li> </ul>                        | Créer dans : corp.iia-                                                              | laval.fr/BTS/Groupes/GD                                              |
| GP<br>Utilisateurs<br>Direction<br>RH                                                                                                    | Monr du groupe :<br>GD-entreprise-direction-RW<br>Nom de groupe (antérieur à Window | ys 2000) :                                                           |
| 📔 Technique                                                                                                    | GD-entreprise-direction-RW                                                          |                                                                      |
| <ul> <li>Computers</li> <li>Compain Controllers</li> <li>ForeignSecurityPrincipal:</li> <li>Managed Service Accour</li> <li>Users</li> </ul> | Étendue du groupe<br>O Domaine local<br>Globale<br>Universelle                      | Type de groupe<br><ul> <li>Sécurité</li> <li>Distribution</li> </ul> |
|                                                                                                    |                                                                                     | OK Annuler                                                           |

Dans l'UO "GP", créer tous les groupes en mode étendue "Globale".

| 📃 Utilisateurs et ordinateurs Active                                                                                                    | Nom                                                                                    | Type                        |    |
|----------------------------------------------------------------------------------------------------|----------------------------------------------------------------------------------------|-----------------------------|----|
| > Provinción de la construcción de la construcci | SP-Direction                                                                           | Groupe de sécurité - Global |    |
| ✓ jii corp.iia-laval.fr                                                                                                    | A GP-RH                                                                                | Groupe de sécurité - Global |    |
| V 🖬 BTS                                                                                                    | R GP-Technique                                                                         | Groupe de sécurité - Global |    |
| <ul> <li>✓ Groupes</li> <li>GD</li> <li>GP</li> <li>✓ Utilisateurs</li> <li>Direction</li> <li>ℝH</li> <li>Groupes</li> <li>Technique</li> </ul>                                                                                                    | Propriétés de : GP-Direction<br>Général Membres Membre de Géré par<br>GP-Direction     | ? ×                         |    |
| <ul> <li>Builtin</li> <li>Computers</li> <li>Domain Controllers</li> <li>ForeignSecurityPrincipal:</li> <li>Managed Service Accour</li> <li>Users</li> </ul>                                                                                                    | Nom de groupe (antérieur à Windows 2000) :<br>Description :<br>Adresse de messagerie : | GP-Direction                |    |
|                                                                                                    | Étendue du groupe                                                                      | Type de groupe              |    |
|                                                                                                    | O Domaine local                                                                        | Sécurité                    |    |
|                                                                                                    | <ul> <li>Globale</li> </ul>                                                            |                             | Δc |

Dans GP-Direction, ouvrez l'onglet "Membre de", puis ajouter comme le tableau indique les groupes suivant :

Last update: 2022/11/08 wiki:windows:howtoconfiguresimplead https://wiki.stoneset.fr/doku.php?id=wiki:windows:howtoconfiguresimplead

| Pr | opriétés de : GP-Direction         | ? >                                          | < |  |  |  |
|----|------------------------------------|----------------------------------------------|---|--|--|--|
| C  | Général Membres Membre de Géré par |                                              |   |  |  |  |
|    | Membre de :                        |                                              |   |  |  |  |
|    | Nom                                | Dossier Services de domaine Active Directory |   |  |  |  |
|    | GD-entreprise-commun-RW            | corp.iia-laval.fr/BTS/Groupes/GD             |   |  |  |  |
|    | GD-entreprise-direction-RW         | corp.iia-laval.fr/BTS/Groupes/GD             |   |  |  |  |
|    | GD-entreprise-rh-R                 | corp.iia-laval.fr/BTS/Groupes/GD             |   |  |  |  |
|    | GD-entreprise-technique-R          | corp.iia-laval.fr/BTS/Groupes/GD             |   |  |  |  |

Dans l'onglet "Membres", ajouter "Nicolas AVANT", toujours en correspondance au tableau :

| Pr        | Propriétés de : GP-Direction                               |  |  |  |  | ? | × |  |
|-----------|------------------------------------------------------------|--|--|--|--|---|---|--|
| C         | Général Membres Membre de Géré par                         |  |  |  |  |   |   |  |
| Membres : |                                                            |  |  |  |  |   |   |  |
|           | Nom Dossier Services de domaine Active Directory           |  |  |  |  |   |   |  |
|           | Sicolas AVANT corp.iia-laval.fr/BTS/Utilisateurs/Direction |  |  |  |  |   |   |  |

Dans GP-RH, ouvrez l'onglet "Membre de", puis ajouter comme le tableau indique les groupes suivant :

| Propriétés de : GP-RH                             |                                                                                                    |                                                                                                    |                                                                                                    |  |  |  |  |
|---------------------------------------------------|----------------------------------------------------------------------------------------------------|----------------------------------------------------------------------------------------------------|----------------------------------------------------------------------------------------------------|--|--|--|--|
| Général Membres Membre de Géré par                |                                                                                                    |                                                                                                    |                                                                                                    |  |  |  |  |
| Membre de :                                       |                                                                                                    |                                                                                                    |                                                                                                    |  |  |  |  |
| Nom                                               | Dossier Services de domaine Active Directory                                                                               |                                                                                                    |                                                                                                    |  |  |  |  |
| GD-entreprise-co                                  | corp.iia-laval.fr/BTS/Groupes/GD                                                                                           |                                                                                                    |                                                                                                    |  |  |  |  |
| GD-entreprise-rh corp.iia-laval.fr/BTS/Groupes/GD |                                                                                                    |                                                                                                    |                                                                                                    |  |  |  |  |
| GD-entreprise-rh                                  | corp.iia-laval.fr/BTS/Groupes/GD                                                                                           |                                                                                                    |                                                                                                    |  |  |  |  |
|                                                   | opriétés de : GP-RH<br>iénéral Membres M<br>Membre de :<br>Nom<br>GD-entreprise-co<br>GD-entreprise-rh<br>GD-entreprise-rh | opriétés de : GP-RH<br>iénéral Membres Membre de Géré par<br>Membre de :<br>Nom Dossier Services de domaine Active Directory<br>GD-entreprise-co corp.iia-laval fr/BTS/Groupes/GD<br>GD-entreprise-th corp.iia-laval.fr/BTS/Groupes/GD<br>GD-entreprise-th corp.iia-laval.fr/BTS/Groupes/GD | opriétés de : GP-RH     ?       iénéral Membres Membre de Géré par       Membre de :       Mom     Dossier Services de domaine Active Directory       GD-entreprise-co     corp.iia-laval.fr/BTS/Groupes/GD       GD-entreprise-rh     corp.iia-laval.fr/BTS/Groupes/GD       GD-entreprise-rh     corp.iia-laval.fr/BTS/Groupes/GD |  |  |  |  |

Dans l'onglet "Membres", ajouter "Lucie AIMABLE" & "Marcel TERRE", toujours en correspondance au tableau :

| Pr                                               | Propriétés de : GP-RH |             |                                         |  |  |  |
|--------------------------------------------------|-----------------------|-------------|-----------------------------------------|--|--|--|
| G                                                | énéral                | Membres     | Membre de Géré par                      |  |  |  |
|                                                  | Membre                | k3<br>∺s:   |                                         |  |  |  |
| Nom Dossier Services de domaine Active Directory |                       |             |                                         |  |  |  |
|                                                  | <u>&amp; L</u>        | icie AIMABL | E corp.iia-laval.fr/BTS/Utilisateurs/RH |  |  |  |
|                                                  | 👗 Ma                  | arcel TERRE | corp.iia-laval.fr/BTS/Utilisateurs/RH   |  |  |  |

Dans GP-RH, ouvrez l'onglet "Membre de", puis ajouter comme le tableau indique les groupes suivant

:

?

 $\times$ 

| Propriétés | de:GP | -Technique |
|------------|-------|------------|
|------------|-------|------------|

| Général | Membres        | Membre de Géré par                           |
|---------|----------------|----------------------------------------------|
| Memb    | re de :        | -0                                           |
| Nom     |                | Dossier Services de domaine Active Directory |
| GD-     | entreprise-co  | corp.iia-laval.fr/BTS/Groupes/GD             |
| GD≁     | entreprise-tec | . corp.iia-laval.fr/BTS/Groupes/GD           |

Dans l'onglet "Membres", ajouter "Daniel BILLE" & "Jacques TELI" & "Marco ELEC" & "Michel CASSE", toujours en correspondance au tableau :

![](_page_30_Picture_6.jpeg)

| Utilisateurs et ordinateurs Active | Nom                          | Туре                               |
|------------------------------------|------------------------------|------------------------------------|
| > Requêtes enregistrées            | SD-entreprise-commun-RW      | Groupe de sécurité - Domaine local |
| ✓ jiii corp.iia-laval.fr           | GD-entreprise-direction-RW   | Groupe de sécurité - Domaine local |
| V BIS                              | A GD-entreprise-rh-R         | Groupe de sécurité - Domaine local |
| Groupes                            | A GD-entreprise-rh-RW        | Groupe de sécurité - Domaine local |
| GP GP                              | 🕰 GD-entreprise-rh_paie-RW   | Groupe de sécurité - Domaine local |
| ✓ ☐ Utilisateurs                   | 🕰 GD-entreprise-technique-R  | Groupe de sécurité - Domaine local |
| Direction                          | 🕰 GD-entreprise-technique-RW | Groupe de sécurité - Domaine local |
| 🗂 RH                               | A GP-entreprise-direction-RW | Groupe de sécurité - Domaine local |
| 📔 Technique                        |                              |                                    |
| Ruiltin                            |                              |                                    |

# Créations des espaces de stockages

Le but ici est que chaque secteur de l'entreprise dispose d'un stockage. Il faut noter la subtilité avec "PAIE", il faudra créer un espace unique dans le dossier "RH". L'arborescence visée est celle-ci:

![](_page_30_Picture_10.jpeg)

Créer donc les dossiers nécessaires dans le C:\data.

# Attributions des droits aux dossiers

Exemple avec le dossier commun, qui est accessible par tout le monde :

![](_page_31_Picture_4.jpeg)

Ajouter selon la correspondance du tableau ci dessus les permissions aux dossiers.

**Tips:** Gestion de permissions. - R = read - W = write - O = only

- 1. exemples :
  - 1. RO : read-only
  - 2. RW : read & write

Sur linux on aura plus tendance à utiliser la commande chmod. Voici un site qui permet de calculer les valeurs : https://chmod-calculator.com/. Le plus important à retenir est le 777 qui donne toutes les permissions.

Attention à la subtilité avec le dossier rh/paie :

| Ce PC > Disque lo            | cal (C:) → data → entrepr         | rise → rh          |                   | νõ     |
|------------------------------|-----------------------------------|--------------------|-------------------|--------|
| Nom                          | ^                                 | Modifié le         | Туре              | Taille |
| 🖌 🔒 paie                     |                                   | 28/10/2021 14:38   | Dossier de fichie | ers    |
| <b>D</b> 107                 |                                   |                    | ~                 |        |
| Proprietes de : j            | раге                              |                    | ~                 |        |
| Général Partage              | Sécurité Versions précédent       | tes Personnaliser  |                   |        |
| Nom de l'objet : 0           | :\data\entreprise\rh\paie         |                    |                   |        |
| Nome de arounes ou           | u d'utilizateure :                |                    |                   |        |
| Sustème                      |                                   |                    |                   |        |
| Systeme<br>Stop-entreprise-r | th naie-RW (CORP\GD-entred        | vrise-th. paie-RW) |                   |        |
| Administrateurs              | (CORP\Administrateurs)            |                    |                   |        |
|                              | ·,                                |                    |                   |        |
|                              |                                   |                    |                   |        |
| Pour modifier les aut        | orisations, cliquez sur Modifier. | M                  | odifier           |        |
|                              |                                   |                    |                   |        |
| Autorisations pour G         | D-entreprise-rh_paie-RW           | Autoriser F        | Refuser           |        |
| Contrôle total               |                                   |                    | ^                 |        |
| Modification                 |                                   | ~                  |                   | A      |
| Lecture et exécut            | ion                               | ~                  |                   | A      |
| Affichage du cont            | tenu du dossier                   | ~                  |                   | a      |
| Lecture                      |                                   | ~                  |                   |        |
| A                            |                                   |                    |                   |        |

Ajouter le groupe correspondant au groupe "paie".

# Montage du disque automatiquement

Ouvrez l'outil de "Gestion de stratégie de groupe", sélectionner le domaine corp.iia-laval.fr, puis créer une nouvelle GPO.

![](_page_32_Picture_7.jpeg)

Utiliser un nom explicite pour mieux organiser les GPO.

Last update: 2022/11/08 wiki:windows:howtoconfiguresimplead https://wiki.stoneset.fr/doku.php?id=wiki:windows:howtoconfiguresimplead

| Nouvel objet GPO           | ×          |
|----------------------------|------------|
| Nom :                      |            |
| U_Connecter_Lecteur_Reseau |            |
| Objet Starter GPO source : |            |
| (aucun)                    | ~          |
|                            | OK Annuler |

Editer la GPO, en faisant clique droit dessus. Ouvrer l'onglet "Mappages de lecteurs" :

![](_page_33_Picture_3.jpeg)

Puis clique droit, Nouveau>Lecteur mappé :

|                               | Nouveau                | > | Lecteur mappé |
|-------------------------------|------------------------|---|---------------|
|                               | Toutes les tâches      | > | •             |
|                               | Coller                 |   | T             |
|                               | Actualiser             |   |               |
| Description                   | Exporter la liste      |   |               |
| Aucune stratégie sélectionnée | Affichage              | > |               |
|                               | Réorganiser les icônes | > |               |

Choisissez la lettre de lecteur P: :

| 2024/05/16 20:13                                                                                                    | 35/55            |          |                 | Mise en pl       |  |  |  |
|----------------------------------------------------------------------------------------------------|------------------|----------|-----------------|------------------|--|--|--|
| Propriétés de : P:                                                                                                    |                  |          |                 | ×                |  |  |  |
| Général Commun                                                                                                    |                  |          |                 |                  |  |  |  |
| Action : Mettre à jour                                                                                                    |                  |          |                 |                  |  |  |  |
| Emplacement :                                                                                                    | \\DC1\entrepri   | ise      |                 |                  |  |  |  |
| Reconnecter :                                                                                                    | Libeller en tant | que : El | TREPRISE        |                  |  |  |  |
| Utiliser le premier disponible,<br>en commençant à :       Itiliser :       Image: P         Se connecter en tant que (facultatif)         Nom d'utilisateur :       Image: P         Mot de passe :       Confirmer le mot de passe |                  |          |                 |                  |  |  |  |
| Masquer/Afficher                                                                                                    | ce lecteur       | Masqu    | ier/Afficher to | ous les lecteurs |  |  |  |
| Aucune modi                                                                                                    | fication         | ● AL     | ucune modifica  | ation            |  |  |  |
| O Masquer ce lecteur     O Masquer tous les lecteurs       O Afficher ce lecteur     O Afficher tous les lecteurs                                                                                                    |                  |          |                 |                  |  |  |  |
| C                                                                                                    | NK Anr           | nuler    | Appliquer       | Aide             |  |  |  |

### Essai avec le compte à Michel CASSE

Sur le **[CLIENT]**, essayez de vous connecter avec l'utilisateur mcasse. Lancer une invite de commande puis tapez :

gpupdate /force

![](_page_34_Figure_4.jpeg)

Cela à pour but de actualiser les règles imposer par AD sur le [CLIENT].

Le lecteur réseau "ENTREPRISE" apparait.

Test accès au dossier "Direction" :

| Last update: 2022/11/08<br>09:28                                                    | wiki:windows:howtoconfiguresimplead h | https://wiki.stoneset.fr/doku.php?id=                    | wiki:windows:howtoconfig | juresimplead |
|-------------------------------------------------------------------------------------|---------------------------------------|----------------------------------------------------------|--------------------------|--------------|
| $\leftarrow \rightarrow \cdot \uparrow \equiv \cdot$                                | Ce PC > ENTREPRISE (P:)               |                                                          | ~ >                      | : , Р R      |
| Accès regide                                                                        | Nom                                   | Modifié le                                               | Туре                     | Taille       |
| Acces rapide                                                                        | commun                                | 28/10/2021 14:38                                         | Dossier de fichiers      |              |
| Bureau 🦻                                                                            | direction                             | 28/10/2021 14:38                                         | Dossier de fichiers      |              |
| 🕂 Téléchargements 🔊                                                                 | rh 📙                                  | 28/10/2021 14:38                                         | Dossier de fichiers      |              |
| Documents                                                                           | technique                             | 28/10/2021 14:38                                         | Dossier de fichiers      |              |
| 📰 Images 🛛 🕫                                                                        | e                                     |                                                          |                          |              |
| System32                                                                            | Erreur réseau                         |                                                          | ×                        | ]            |
| OneDrive                                                                            | Windows ne peut pas ac                | céder à \\DC1\entreprise\di                              | rection                  |              |
| 💶 Ce PC                                                                             |                                       |                                                          | <i>.</i>                 |              |
| 🛁 Réseau                                                                            | administrateur réseau pour dem        | acceder a \\DC I\entreprise\direction<br>lander l'accès. | . Contactez l'           |              |
| Pour plus d'informations sur les autorisations, voir le Centre d'aide et de support |                                       |                                                          |                          |              |
|                                                                                     |                                       |                                                          | Fermer                   |              |

Test accès écriture/suppression "technique" :

| > | Ce PC ⇒ I | ENTREPRISE (P:) > technique |                  | ~              | ට 🔎 Rech |
|---|-----------|-----------------------------|------------------|----------------|----------|
|   | Nom       | ^                           | Modifié le       | Туре           | Taille   |
| e | * 🗎 t     | est.txt                     | 24/11/2021 22:14 | Document texte | 0 Ko     |
|   |           |                             |                  |                |          |

Tout fonctionne parfaitement, les permissions sont fonctionnelles.

# Filtrage des fichiers .locky

# Installation de la fonctionnalité "Gestionnaire de ressources du serveur de fichiers"

Ouvrez le gestionnaire de serveur.

```
BIENVENUE DANS GESTIONNAIRE DE SERVEUR
```

![](_page_35_Picture_8.jpeg)

Installez la fonctionnalité "Gestionnaire de ressources du serveur de fichiers"

| 2024/05/16 20:13 3                                                                                                    | 37/55                                                                                                    | Mise en place d'un AD sur Windows S |
|----------------------------------------------------------------------------------------------------|----------------------------------------------------------------------------------------------------|-------------------------------------|
| <ul> <li>Services de fédérat</li> <li>Services de fichiers</li> <li>Services de fichiers</li> <li>Services de fichiers</li> <li>Services de fichiers</li> <li>Services de fichiers</li> <li>BranchCach</li> <li>Déduplicati</li> <li>Dossiers de</li> <li>Espaces de</li> <li>Fournisseur</li> <li>Gestionnair</li> <li>Réplication</li> <li>Service Age</li> </ul> | tion Active Directory (AD FS)<br>s et de stockage (2 sur 12 installé(s)<br>niers et iSCSI (1 sur 11 installé(s))<br>fichiers (Installé)<br>ne pour fichiers réseau<br>ion des données<br>e travail<br>noms DFS<br>r de stockage cible iSCSI (fournisseu<br>re de ressources du serveur de fichi<br>DFS<br>le iSCSI<br>ur NFS<br>ent VSS du serveur de fichiers | urs de matériel VDS et VSS)<br>ers  |
| 📥 Assistant Ajout de rôle                                                                                                    | s et de fonctionnalités                                                                                                    | ×                                   |
| Ajouter les fonction<br>de ressources du s<br>Les outils suivants sont<br>fonctionnalité, mais ils<br>sur le même serveur.<br>Outils d'administra<br>Outils d'administra<br>Outils de se<br>[Outils]                                                                                                    | onnalités requises pour Gesti<br>serveur de fichiers ?<br>requis pour la gestion de cette<br>ne doivent pas obligatoirement êtr<br>ation de serveur distant<br>istration de rôles<br>ervices de fichiers<br>Outils du Gestionnaire de ressourc                                                                                                    | e installés<br>es du serveu         |
| <                                                                                                    | e gestion (si applicable)                                                                                                    | >                                   |
|                                                                                                    | Ajouter des fonctionnalités                                                                                                    | Annul                               |
| ⊥<br>_e redémarrage du se                                                                                                    | rveur n'est pas obligatoire.                                                                                                    |                                     |

☑ Redémarrer automatiquement le serveur de destination, si nécessaire

Il se peut que des fonctionnalités facultatives (comme des outils d'administration) soient affichées sur cette page, car elles ont été sélectionnées automatiquement. Si vous ne voulez pas installer ces fonctionnalités facultatives, cliquez sur Précédent pour désactiver leurs cases à cocher.

![](_page_36_Figure_3.jpeg)

L'installation est désormais terminée, vous pouvez ouvrir le module installé.

Last update: 2022/11/08 wiki:windows:howtoconfiguresimplead https://wiki.stoneset.fr/doku.php?id=wiki:windows:howtoconfiguresimplead

### Création d'un groupe de fichiers

|               | — ī                                               |
|---------------|---------------------------------------------------|
|               | • 😥   🔽 Gárar Outils Afficher                     |
|               | Analyseur de performances                         |
|               | Centre d'administration Active Directory          |
|               | Configuration du système                          |
|               | Défragmenter et optimiser les lecteurs            |
|               | Diagnostic de mémoire Windows                     |
|               | DNS                                               |
|               | Domaines et approbations Active Directory         |
|               | Éditeur du Registre                               |
|               | Gestion de l'accès à distance                     |
|               | Gestion de l'impression                           |
|               | Gestion de l'ordinateur                           |
|               | Gestion des stratégies de groupe                  |
| $\rightarrow$ | Gestionnaire de ressources du serveur de fichiers |
|               |                                                   |

Dans l'onglet à gauche, cliquer sur "Groupes de fichiers". Puis ensuite à droite "Créer un groupe de fichier".

| Tenter Reconstructionage 1            |                                   |                                                                                                   |                       |                             |  |  |
|---------------------------------------|-----------------------------------|---------------------------------------------------------------------------------------------------|-----------------------|-----------------------------|--|--|
| • 🔿 📶 🔣 🖬                             |                                   |                                                                                                   |                       |                             |  |  |
| Gestionnaire de ressources du serveur | Groupes de fichiers               | Fichiers à inclure                                                                                | Exclusion de fichiers | Actions                     |  |  |
| Gestion de quota                      | Fichier locky                     | *.locky                                                                                           |                       | Groupes de fichiers         |  |  |
| Filtres de fichiers                   | Fichier système                   | *.acm, *.dll, *.ocx, *.sys, *.vxd                                                                 |                       | Créer un groupe de fichiers |  |  |
| Modèles de filtres de fichiers        | Fichiers audio et vidéo           | *.aac, *.aif, *.aiff, *.asf, *.asr, *.au, *.avi, *.flac, *.m3u, *.mid, *.midi, *.mov, *.mp1, *    |                       | Actualiser                  |  |  |
| Groupes de fichiers                   | Fichiers compressés               | Affichage                                                                                         |                       |                             |  |  |
| Gestion de la classification          | Fichiers de courrier électronique | ichiers de courrier électronique *.eml, *.idx, *.mbox, *.mbx, *.msg, *.oft, *.ost, *.pab, *.pst   |                       |                             |  |  |
| 👸 Tâches de gestion de fichiers       | Fichiers de pages Web             | *.asp, *.aspx, *.cgi, *.css, *.dhtml, *.hta, *.htm, *.html, *.mht, *.php, *.php3, *.shtml, *      | 1                     |                             |  |  |
|                                       | Fichiers de sauvegarde            | *.bak, *.bck, *.bkf, *.old                                                                        |                       |                             |  |  |
|                                       | Fichiers exécutables              | *.bat, *.cmd, *.com, *.cpl, *.exe, *.inf, *.js, *.jse, *.msh, *.msi, *.msp, *.ocx, *.pif, *.pl, * |                       |                             |  |  |
| -                                     | Fichiers image                    | *.bmp, *.dib, *.eps, *.gif, *.img, *.jfif, *.jpe, *.jpeg, *.jpg, *.pcx, *.png, *.ps, *.psd, *.ra  |                       |                             |  |  |
|                                       | Fichiers Office                   | *.accdb, *.accde, *.accdr, *.accdt, *.adn, *.adp, *.doc, *.docm, *.docx, *.dot, *.dotm, *         |                       |                             |  |  |
|                                       | Fichiers temporaires *.temp, -*   |                                                                                                   |                       |                             |  |  |
|                                       | Fichiers texte                    | *.asc, *.text, *.txt                                                                              |                       |                             |  |  |
|                                       |                                   |                                                                                                   |                       |                             |  |  |
|                                       | 1                                 |                                                                                                   |                       |                             |  |  |

Si vous souhaitez filtrer d'autres extensions, il suffit de les ajouter comme pour \*.locky

39/55

| Créer les propriétés du groupe de fio                                                                                                    | chiers             | :         |  |  |  |  |  |  |  |  |
|----------------------------------------------------------------------------------------------------|--------------------|-----------|--|--|--|--|--|--|--|--|
| Paramètres                                                                                                    |                    |           |  |  |  |  |  |  |  |  |
| Nom du groupe de fichiers :                                                                                                    |                    |           |  |  |  |  |  |  |  |  |
| Fichierlocky                                                                                                    |                    |           |  |  |  |  |  |  |  |  |
| Pour sélectionner un ensemble de fichiers, entrez un modèle de nom de fichier, puis cliquez sur Ajouter. Exemples : *.exe ou Q4FY2002*.* |                    |           |  |  |  |  |  |  |  |  |
| Fichiers à inclure :                                                                                                    |                    |           |  |  |  |  |  |  |  |  |
| *.locky                                                                                                    | Ajouter            | Supprimer |  |  |  |  |  |  |  |  |
| Fichiers à exclure :                                                                                                    | Ajouter            | Supprimer |  |  |  |  |  |  |  |  |
|                                                                                                    |                    |           |  |  |  |  |  |  |  |  |
|                                                                                                    | ОК                 | Annuler   |  |  |  |  |  |  |  |  |
| Groupes de fichiers                                                                                                    | /   Fichiers à inc | lure      |  |  |  |  |  |  |  |  |
| Fichier locky                                                                                                    | *.locky 🔫          |           |  |  |  |  |  |  |  |  |

Le groupe de fichier locky est bel et bien créé.

# Création du modèle de filtre de fichiers

Changer d'onglet pour aller dans le "Modèles de filtres de fichiers".

|                                  | initiale de maie de maneis                    | · iype ue muage | oroupes de nomers                               | ACTION IS                             |
|----------------------------------|-----------------------------------------------|-----------------|-------------------------------------------------|---------------------------------------|
| Gestion de quota                 | Analyser les fichiers exécutables et système  | Passif          | Avertir : Fichiers exécutables, Fichier système | Modèles de filtres de fichiers        |
| Filtres de fichiers              | Bloquer les fichiers audio et vidéo           | Actif           | Bloquer : Fichiers audio et vidéo               | Créer un modèle de filtre de fichiers |
| Modèles de filtres de fichiers   | Bloquer les fichiers de courrier électronique | Actif           | Bloquer : Fichiers de courrier électronique     | Q Actualiser                          |
| Groupes de fichiers              | Bloquer les fichiers exécutables              | Actif           | Bloquer : Fichiers exécutables                  | Affichage                             |
| Gestion des rapports de stockage | Requer les fichiers image                     | Actif           | Pleasers Eichiers image                         |                                       |

Attention à bien sélectionner un filtrage actif.

Last update: 2022/11/08 09:28 wiki:windows:howtoconfiguresimplead https://wiki.stoneset.fr/doku.php?id=wiki:windows:howtoconfiguresimplead

| Créer un modèle de filtre de fichiers                                                                                                    |                                                                                                    | × |
|----------------------------------------------------------------------------------------------------|----------------------------------------------------------------------------------------------------|---|
| Copier les propriétés du modèle (facultatif) :                                                                                                    |                                                                                                    |   |
| Analyser les fichiers exécutables et système                                                                                                    | <ul> <li>✓ Copier</li> </ul>                                                                                                    |   |
| Paramètres Message électronique Journal des événe                                                                                                    | ements Commande Rapports                                                                                                    |   |
| Nom du modèle :                                                                                                    |                                                                                                    |   |
| Bloquer locky                                                                                                    |                                                                                                    |   |
| Type a filtrage :<br>Filtrage actif : empêcher les utilisateurs d'enregistrer o                                                                                         | des fichiers non autorisés                                                                                                    |   |
| <ul> <li>Filtrage passif : autoriser les utilisateurs à enregistrer d</li> <li>Groupes de fichiers</li> <li>Sélectionner les groupes de fichiers à bloquer :</li> </ul> | des fichiers (utilisé pour l'analyse)                                                                                                    |   |
| Sélectionner les groupes de fichiers à bloquer :                                                                                                    | Gérer les groupes de<br>fichiers :<br>Créer<br>Modifier<br>Pour sélectionner un<br>groupe de fichiers à<br>modifier, mettez son<br>étiquette en surbrillance. |   |
|                                                                                                    | OK Annuler                                                                                                    |   |

*Facultatif* : Vous pouvez logger dans le journal des événements du serveur à chaque fois q'un fichier \*.locky est détecté.

41/55

 $\times$ 

Créer un modèle de filtre de fichiers

![](_page_40_Picture_4.jpeg)

### Appliquer un filtre de fichiers

Pour terminer nous allons appliquer ce filtre au serveur.

![](_page_40_Figure_7.jpeg)

Ici on à carrément tout le C:\ qui est sous watchdog.

Last update: 2022/11/08 wiki:windows:howtoconfiguresimplead https://wiki.stoneset.fr/doku.php?id=wiki:windows:howtoconfiguresimplead

| Créer un filtre de fichiers                                                                                                    | × |
|----------------------------------------------------------------------------------------------------|---|
| Chemin d'accès du filtre de fichiers :<br>C:\<br>Parcourir                                                                                                    |   |
| <ul> <li>Opietes du filtre de fichiers</li> <li>Opus pouvez utiliser les propriétés d'un modèle de filtre de fichiers ou céfinir des propriétés de filtre de fichiers personnalisées.</li> <li>Comment voulez-vous configurer les propriétés du filtre de fichiers ?</li> <li>Dériver les propriétés de ce modèle de filtre de fichiers</li> </ul> |   |
| (recommandé) :     Bloquer locky                                                                                                    |   |
| <ul> <li>Définir le propriétés de filtre de fichiers personnalisées :</li> <li>Propriétés personnalisées</li> <li>Résumé des propriétés du filtre de fichiers :</li> </ul>                                                                                                    |   |
| <ul> <li>□· Filtre de fichiers : C:\</li> <li>··· Modèle source : Bloquer locky</li> <li>··· Type de filtrage : Actif</li> <li>··· Groupes de fichiers : Fichier locky</li> <li>··· Notifications : Journal des événements</li> </ul>                                                                                                    |   |
| Créer Annuler                                                                                                    |   |

### Essai avec le compte à Michel CASSE

La configuration est validée et active sur le chemin C:\, si j'ouvre une console PowerShell et que je tente de créer un fichier avec une extension interdite, j'obtiens un accès refusé. À l'inverse, si je crée un fichier avec une extension autorisée, la création s'effectue.

| Fit                                                                                                    | e Affichertou                             | t : 1 éléments                                         |                                    |                                    |                             |            | Actions   |  |
|----------------------------------------------------------------------------------------------------|-------------------------------------------|--------------------------------------------------------|------------------------------------|------------------------------------|-----------------------------|------------|-----------|--|
|                                                                                                    | Chemin d'                                 | accès du filtre de fichi                               | . Type de filtrage                 | Groupes de fichiers                | Modèle source               | / Modèle c | Filtres d |  |
|                                                                                                    | Modèle so                                 | urce : Bloquer les fichi                               | ers crypto (1 éléme                | nt)                                |                             |            | P Crée    |  |
| 0                                                                                                    | C:\                                       |                                                        | Actif                              | Bloquer : Fichiers Crypto          | Bloquer les fichiers crypto | Oui        | Crée      |  |
|                                                                                                    | X                                         |                                                        |                                    | Administrateur : Windows           | PowerShell                  | _          | C Actu    |  |
|                                                                                                    | PS C:\<br>PS C:\<br>New-Item<br>Au caract | > New-Item -Ty<br>; L'accès au chem<br>ère Ligne:1 : 1 | ype File -Name (<br>in d'accès 'C: | coucou.locky<br>coucou.locky est i | efusé.                      |            | Â         |  |
| + New-Item -Type File -Name Coucou.locky<br>+ CategoryInfo : PermissionDenied: (C:\coucou.locky:String) [New-Item], UnauthorizedAccessExcepti<br>on<br>- FulleQualifiedEcrocold : NewItemUnauthorizedAccessEcrocol Niccosoft Rewarshell Commands NewItemCommand |                                           |                                                        |                                    |                                    |                             |            |           |  |
|                                                                                                    | PS C:\Par                                 | tage> New-Item -Ty                                     | ype File -Name (                   | coucou.txt                         |                             |            |           |  |
|                                                                                                    | Réper                                     | toire : C:                                             |                                    |                                    |                             |            |           |  |
|                                                                                                    | Mode                                      | LastWr                                                 | iteTime                            | Length Name                        |                             |            |           |  |
|                                                                                                    | -a                                        | 11/03/2016                                             | 21:10                              | 0 coucou.txt                       |                             |            |           |  |
|                                                                                                    | PS C:\                                    | >                                                      |                                    |                                    |                             |            |           |  |
|                                                                                                    |                                           |                                                        |                                    |                                    |                             |            | ~         |  |

# Bloquer l'accès au registre et au panneau de configuration via GPO

# Accès au registre

Créer une nouvelle règle dans le gestionnaire de stratégie de groupe :

| 🕌 Domaines 🛛                          |            | -                         |          |            |         |             |
|---------------------------------------|------------|---------------------------|----------|------------|---------|-------------|
| ✓ jii corp.iia-laval.fr               |            |                           | État GPO | Filtre WMI | Modifié | le          |
| 🛒 Default Domain Policy               | <b>I C</b> | Default Domain Controller | Activé   | Aucun(e)   | 28/10/2 | 2021 12:01: |
| 🛒 Lecteur réseau entreprise           |            | Default Domain Policy     | Activé   | Aucun(e)   | 28/10/2 | 2021 12:08: |
| > 🖬 BTS                               | E L        | ecteur réseau entreprise. | Activé   | Aucun(e)   | 24/11/2 | 2021 22:28: |
| > 📓 Domain Controllers                |            | Nouvel objet GPO          |          |            | ×       |             |
| 🗸 📑 Objets de stratégie de groupe     |            | Nouver object of o        |          |            | ~       |             |
| Default Domain Controllers            |            | Nom :                     |          |            |         |             |
| 🧾 Default Domain Policy               |            | Bloquer accès registre    |          |            |         |             |
| 🧾 Lecteur réseau entreprise           |            | and an accession of       |          |            |         |             |
| > 🕞 Filtres WMI                       |            | Objet Starter GPO source  | e:       |            |         |             |
| > 🛅 Objets GPO Starter                |            | (aucun)                   |          |            | ~       |             |
| 📫 Sites                               |            | (                         |          |            |         |             |
| 💱 Modélisation de stratégie de groupe |            |                           |          | OK         | Annuler |             |
| 📸 Résultats de stratégie de groupe    |            |                           |          |            |         |             |

Naviguer pour trouver "Empêche l'accès aux outils de modifications du Registre" :

| Strategie Bioquer acces registre [DC1.COKP.IIA-L4 A                                                                                                    | 📔 Système                                                                            |   |                                                                                                    |                         |  |  |
|----------------------------------------------------------------------------------------------------|--------------------------------------------------------------------------------------|---|----------------------------------------------------------------------------------------------------|-------------------------|--|--|
| Configuration ordinateur Configuration ordinateur Configuration Configuration Configu | Empêche l'accès aux outils de<br>modifications du Registre                           |   | Paramètre                                                                                                    |                         |  |  |
| Configuration utilisateur                                                                                                    | Modifier <u>le paramètre de stratégie</u>                                            | ^ | Ouverture de session<br>Profils utilisateur                                                                                                    |                         |  |  |
| <ul> <li>Paramètres du logiciel</li> <li>Paramètres Windows</li> </ul>                                                                                                    | Configuration requise :<br>Au minimum Windows 2000                                   |   | Redirection de dossiers                                                                                                    | - 1                     |  |  |
| <ul> <li>Modèles d'administration : définitions</li> <li>Bureau</li> </ul>                                                                                                    | Description :<br>Désactive l'éditeur de Registre                                     |   | Services Paramètres régionaux Stratégie de groupe                                                                                                    |                         |  |  |
| <ul> <li>Composants Windows</li> <li>Dossiers partagés</li> <li>Manu Démonstrations du tênhor</li> </ul>                                                                                                    | Windows Regedit.exe.<br>Si vous activez ce paramètre de                              |   | <ul> <li>Itélécharger les composants manquants</li> <li>Interprétation du siècle pour l'an 2000</li> </ul>                                                              | Non c<br>Non c          |  |  |
| Panneau de configuration     Réceau                                                                                                    | stratégie et que l'utilisateur essaie<br>de démarrer Regedit.exe, un                 |   | E Restreindre l'exécution de ces programmes à partir de l'aide<br>Re pas afficher l'écran de démarrage Mise en route à l'ouver                                          | Non c<br>Non c          |  |  |
| ✓ Système<br>Accès au stockage amovible                                                                                                    | message s'affiche pour expliquer<br>qu'un paramètre de stratégie<br>bloque l'action. |   | E Interface utilisateur personnalisée<br>Désactiver l'accès à l'invite de commandes                                                                                     | Non c<br>Non c          |  |  |
| Affichage Gestion de l'alimentation                                                                                                    | Si vous désactivez ou ne<br>configurez pas ce paramètre de                           |   | Empeche l'acces aux outils de modifications du Registre E Ne pas exécuter les applications Windows spécifiées E Exécuter uniquement les applications Windows spécifiées | Non c<br>Non c<br>Non c |  |  |

Passer la règle en "Oui" :

Last update: 2022/11/08 09:28 wiki:windows:howtoconfiguresimplead https://wiki.stoneset.fr/doku.php?id=wiki:windows:howtoconfiguresimplead

| Empêche l'accès aux ou         | utils de modificati | ons du Registre       |       |                                                                                                    |                                                                                                    |                                                                                                    | -                                                                                           | ٥                                                                             | ×            |
|--------------------------------|---------------------|-----------------------|-------|----------------------------------------------------------------------------------------------------|----------------------------------------------------------------------------------------------------|----------------------------------------------------------------------------------------------------|---------------------------------------------------------------------------------------------|-------------------------------------------------------------------------------|--------------|
| Empêche l'accès aux o          | outils de modificat | tions du Registre     | Param | nètre précédent                                                                                                    | Paramètre suivant                                                                                                    |                                                                                                    |                                                                                             |                                                                               |              |
| ○ Non configuré <sup>Con</sup> | nmentaire :         |                       |       |                                                                                                    |                                                                                                    |                                                                                                    |                                                                                             |                                                                               | ~            |
| Activé                         | -                   |                       |       |                                                                                                    |                                                                                                    |                                                                                                    |                                                                                             |                                                                               |              |
| ○ Désactivé                    |                     |                       |       |                                                                                                    |                                                                                                    |                                                                                                    |                                                                                             |                                                                               | ~            |
| Pris                           | en charge sur :     | Au minimum Windows 20 | 000   |                                                                                                    |                                                                                                    |                                                                                                    |                                                                                             |                                                                               | ^            |
|                                |                     |                       |       |                                                                                                    |                                                                                                    |                                                                                                    |                                                                                             |                                                                               | ~            |
| Options :                      |                     |                       |       | Aide :                                                                                                    |                                                                                                    |                                                                                                    |                                                                                             |                                                                               |              |
| Désactiver l'exécution sile    | ncieuse de regedi   | t.exe? Oui ∨          | ]     | Désactive l'édite<br>Si vous activez ci<br>un message s'aff<br>Si vous désactive<br>exécuter Regedit<br>Pour empêcher l<br>paramètre de str | ur de Registre Window:<br>e paramètre de stratégi<br>iche pour expliquer qu<br>ez ou ne configurez pas<br>exe normalement.<br>es utilisateurs d'utiliser<br>atégie « Exécuter uniqu | Regedit.exe.<br>e et que l'utilisateur essaie<br>'un paramètre de stratégie<br>ce paramètre de stratégie<br>d'autres outils d'administ<br>ement les applications Wi<br>Activer \<br>Accédez au | de démarre<br>: bloque l'act<br>; les utilisate<br>ration, utilisa<br>ndows spéci<br>Window | r Regedit<br>tion.<br>urs peuv<br>ez le<br>ifiées ».<br>VS<br><u>Stres pc</u> | .exe,<br>ent |
|                                |                     |                       |       | _                                                                                                    |                                                                                                    | activer Win                                                                                                    | dows.                                                                                       | An                                                                            | pliquer      |

Important ! Lier la règle aux groupes "BTS" :

| ✓ Pomaines                         | Objets    | de strategie de groupe lies | Hérita | age de str   |
|------------------------------------|-----------|-----------------------------|--------|--------------|
| 🗸 🚔 corp.iia-laval.fr              |           | Ordre des liens             | Ob     | ojet de stra |
| 🛒 Default Domain Policy            |           |                             |        |              |
| 🛒 Lecteur réseau entreprise        |           |                             |        |              |
| BTS Créer un objet GPO da          | ans ce do | omaine, et le lier ici      |        |              |
| ✓ iii Ot ✓ Lier un objet de straté | gie de gr | oupe existant               |        |              |
| Bloquer l'héritage                 |           |                             | ~0     |              |
| 🎒 Mise à jour de la straté         | égie de g | roupe                       |        |              |

| 2024/05/16 20:13 45/55            | Mise en place d'un AD sur Windows Server 2016 & d'un serveur DNS |
|-----------------------------------|------------------------------------------------------------------|
| Sélectionner un objet GPO         | ×                                                                |
| Rechercher dans ce domaine :      |                                                                  |
| corp.iia-laval.fr                 | ~                                                                |
| Objets de stratégie de groupe :   |                                                                  |
| Nom                               |                                                                  |
| Bloquer accès registre            |                                                                  |
| Default Domain Controllers Policy |                                                                  |
| Default Domain Policy             |                                                                  |
| Lecteur réseau entreprise         |                                                                  |
|                                   |                                                                  |
|                                   |                                                                  |
|                                   |                                                                  |
|                                   |                                                                  |
|                                   |                                                                  |
|                                   |                                                                  |
|                                   | OK Annuler                                                       |
|                                   |                                                                  |

# Accès au panneau de configuration

Créer une nouvelle règle dans le gestionnaire de stratégie de groupe :

| Nouvel objet GPO                       | × |
|----------------------------------------|---|
| Nom :                                  |   |
| Bloquer accès panneau de configuration |   |
| Objet Starter GPO source :             |   |
|                                        |   |
| (aucun)                                | ~ |

Naviguer pour trouver "Interdire l'accès au Panneau de configuration et à l'application Paramètres du PC" :

| Last update: 2022/11/08<br>09:28 | wiki:windows:howtoconfiguresimplead https://wiki.stoneset.fr/doku.php?id=wiki:windows:howtoconfiguresimplead |
|----------------------------------|----------------------------------------------------------------------------------------------------|
|----------------------------------|----------------------------------------------------------------------------------------------------|

![](_page_45_Picture_1.jpeg)

| 磿 Interdire l'accès a | u Panneau de configur | ation et à l'application Paramètres  | du PC                                                                                                    |                                                                                                    |                                                                                                    |                                                                             | -                                                                                                 | đ                                                                          | ×     |
|-----------------------|-----------------------|--------------------------------------|----------------------------------------------------------------------------------------------------|----------------------------------------------------------------------------------------------------|----------------------------------------------------------------------------------------------------|-----------------------------------------------------------------------------|---------------------------------------------------------------------------------------------------|----------------------------------------------------------------------------|-------|
| 📑 Interdire l'accès   | au Panneau de configi | uration et à l'application Paramètre | es du PC                                                                                                    | Paramètre précédent                                                                                                    | Paramètre s                                                                                                    | uivant                                                                      |                                                                                                   |                                                                            |       |
| O Non configuré       | Commentaire :         |                                      |                                                                                                    |                                                                                                    |                                                                                                    |                                                                             |                                                                                                   |                                                                            | ^     |
| 🖲 Activé 🛛            | 1                     |                                      |                                                                                                    |                                                                                                    |                                                                                                    |                                                                             |                                                                                                   |                                                                            |       |
| 🔿 Désactivé           |                       |                                      |                                                                                                    |                                                                                                    |                                                                                                    |                                                                             |                                                                                                   |                                                                            | ~     |
|                       | Pris en charge sur :  | Au minimum Windows 2000              |                                                                                                    |                                                                                                    |                                                                                                    |                                                                             |                                                                                                   |                                                                            | ^     |
|                       |                       |                                      |                                                                                                    |                                                                                                    |                                                                                                    |                                                                             |                                                                                                   |                                                                            | ~     |
| Options :             |                       |                                      | Aide :                                                                                                    | tous les programmes d                                                                                                    | u Panneau de con                                                                                               | figuration et l'a                                                           | polication Pa                                                                                     | ramètres                                                                   | du é  |
|                       |                       |                                      | Ce param<br>program<br>utilisateu<br>du PC, ni<br>Ce param<br>Écran de<br>Explorate<br>Ce param<br>Écran de | tous les programmes o<br>nètre empêche le démar<br>me du Panneau de conf<br>rs ne peuvent pas déma<br>aucun de leurs élément<br>nètre permet de supprim<br>démarrage<br>ur de fichiers<br>nètre permet de supprim<br>démarrage | age de Control.ex<br>guration et de l'ay<br>rer le Panneau de<br>s.<br>er le Panneau de<br>er l'application Pa | e, de SystemSet<br>oplication Param<br>configuration, l<br>configuration de | pplication Pa<br>tings.exe, des<br>têtres du PC.<br>l'application<br>es éléments s<br>des élément | rametres<br>s fichiers<br>Ainsi, les<br>Paramètr<br>uivants :<br>s suivant | s:    |
|                       |                       |                                      |                                                                                                    |                                                                                                    |                                                                                                    |                                                                             | iows.<br>Annuler                                                                                  | Appli                                                                      | iquer |

Pour terminer, lier la règle :

| 2024/05/16 20:13       | 47/55                     | Mise en place d'un AD sur Windows Server 2016 & d'un serveur DNS |
|------------------------|---------------------------|------------------------------------------------------------------|
| Sélectionner un objet  | GPO                       | ×                                                                |
| Rechercher dans ce do  | maine :                   |                                                                  |
| corp.iia-laval.fr      |                           |                                                                  |
| Objets de stratégie de | groupe :                  | -                                                                |
| Nom                    | ^                         |                                                                  |
| Bloquer accès p        | anneau de configuration 🛥 |                                                                  |
| Bloquer accès re       | egistre                   |                                                                  |
| Default Domain         | Controllers Policy        |                                                                  |
| Default Domain         | Policy                    |                                                                  |
| Lecteur réseau         | entreprise                |                                                                  |
|                        |                           |                                                                  |
|                        |                           |                                                                  |
|                        |                           |                                                                  |
|                        |                           |                                                                  |
|                        |                           |                                                                  |
|                        |                           |                                                                  |
|                        |                           |                                                                  |
|                        |                           |                                                                  |
|                        |                           | OK Annuler                                                       |
|                        |                           |                                                                  |

### Essais avec le compte à Michel CASSE

Sur le **[CLIENT]**, essayez de vous connecter avec l'utilisateur mcasse (comme déjà vu précédemment). Lancer une invite de commande puis tapez :

gpupdate /force

![](_page_46_Figure_4.jpeg)

#### Test avec le panneau de configuration

![](_page_46_Picture_6.jpeg)

L'accès est refusé.

Last update: 2022/11/08 wiki:windows:howtoconfiguresimplead https://wiki.stoneset.fr/doku.php?id=wiki:windows:howtoconfiguresimplead

#### Test avec regedit

| 💷 Exécu   | uter 63 X                                                                                                 | <        |
|-----------|----------------------------------------------------------------------------------------------------|----------|
| ٨         | Entrez le nom d'un programme, dossier, document ou<br>ressource Internet, et Windows l'ouvrira pour vous. |          |
| Ouvrir :  | regedit ~                                                                                                 |          |
|           | OK Annuler Parcourir                                                                                      | ]        |
| 🚫 Édite   | eur du Registre                                                                                           | >        |
| $\otimes$ | La modification du Registre a été désactivée par votre administ                                           | trateur. |
|           |                                                                                                    | OK       |

L'accès est refusé.

Les règles sont belles et bien appliquées.

# **Créations d'un dossier personnel pour tous les users de 100 Mo**

#### Création des dossiers users manuellement

A partir de cette arborescence, recréer le dossier "users".

![](_page_47_Picture_8.jpeg)

### Création du dossier "user" automatiquement

Lorsque l'entreprise possède plusieurs centaines d'utilisateurs, i lest plus simple que la création soit faite automatiquement. Pour cela nous allons créer une GPO qui créer un dossier dans C:\data\users\ avec comme nom le nom de la session.

Ouvrir le Gestionnaire de stratégie de groupe, créer une nouvelle GPO, nommer la "Création dossier utilisateur".

![](_page_48_Picture_6.jpeg)

Indiquer le path ou les dossiers seront créés.

| Gropriétés d                                                       | le : %Lo | ogonUser%                                                                           | × |  |  |  |
|--------------------------------------------------------------------|----------|-------------------------------------------------------------------------------------|---|--|--|--|
| Général C                                                          | ommun    |                                                                                     |   |  |  |  |
| Ac                                                                 | tion :   | Mettre à jour V                                                                     | ] |  |  |  |
| Chemin d'a                                                         | ccès :   | C:\data\users\%LogonUser%                                                           |   |  |  |  |
|                                                                    |          | Attributs                                                                           |   |  |  |  |
|                                                                    |          | Lecture seule                                                                       |   |  |  |  |
|                                                                    |          | Masqué                                                                              |   |  |  |  |
|                                                                    |          | Archiver                                                                            |   |  |  |  |
|                                                                    | [        | Supprimer ce dossier (s'il a été vidé)                                              |   |  |  |  |
|                                                                    | [        | Supprimer de manière récursive tous les sous-dossier<br>(s'îls sont vidés)          | s |  |  |  |
|                                                                    | [        | Supprimer tous les fichiers du ou des dossiers                                      |   |  |  |  |
| Autoriser la suppression des fichiers/dossiers en lecture<br>seule |          |                                                                                     |   |  |  |  |
|                                                                    | [        | Ignorer les erreurs pour les fichiers/dossiers qui ne<br>peuvent pas être supprimés |   |  |  |  |
|                                                                    | (        | OK Annuler Appliquer Aide                                                           |   |  |  |  |

A chaque nouvelle connexion, le dossier sera, si il existe déjà rien ne sera fait.

#### Appliquer le quota sur les sous-dossiers de "users"

Ouvrez le Gestionnaire de ressources du serveur de fichiers précédemment installé.

| <ul> <li>Gestion de guotas</li> <li>Gestion de filtres de fichiers</li> <li>Groupes de fichiers</li> <li>Gestion de la classification</li> <li>Tàches de gestion de fichiers</li> </ul> |
|----------------------------------------------------------------------------------------------------|

Créer un quota en utilisant le modèles de quota de 100 Mo. Spécifier le path avec C:\data\users.

| Créer un quota                                                                                                    | < |
|----------------------------------------------------------------------------------------------------|---|
| Chemin d'accès du quota :                                                                                                    |   |
| C:\data\users Parcourir                                                                                                    |   |
| ○ Créer un quota sur le chemin d'accès                                                                                                    |   |
| <ul> <li>Appliquer automatiquement le modèle et créer des quotas sur les<br/>sous-dossiers existants et nouveaux</li> <li>Propriétés de quota</li> </ul> |   |
| Vous pouvez utiliser les propriétés d'un modèle de quota ou définir des<br>propriétés de quota personnalisées.                                           |   |
| Comment voulez-vous configurer les propriétés de quota ?                                                                                                 |   |
| Dériver les propriétés de ce modèle de quota (recommandé) :                                                                                              |   |
| Limite de 100 Mo $\checkmark$                                                                                                    |   |
| <ul> <li>Définir des propriétés de quota personnalisées</li> </ul>                                                                                       |   |
| Propriétés personnalisées                                                                                                    |   |
| Résumé des propriétés de quota :                                                                                                    |   |
| Appliquer automatiquement le quota : C:\data\users     Modèle source : Limite de 100 Mo                                                                  |   |
| Imite : 100 Mo (Inconditionnel)                                                                                                    |   |
| - Avertissement (85 %) : Adresse de messagerie                                                                                                    |   |
| < >>                                                                                                    |   |
| Créer Annuler                                                                                                    |   |

Vous retrouvez ici tous les quotas pour les dossiers existants.

|   | Chemin d'accès du                             | % u | Limi | Type de   | Modèle source 🧹  | Modèle c |  |  |
|---|-----------------------------------------------|-----|------|-----------|------------------|----------|--|--|
|   | Modèle source : Limite de 100 Mo (8 éléments) |     |      |           |                  |          |  |  |
| 6 | C:\data\users\dbille                          | 0%  | 100  | Inconditi | Limite de 100 Mo | Oui      |  |  |
| 6 | C:\data\users\jteli                           | 0%  | 100  | Inconditi | Limite de 100 Mo | Oui      |  |  |
| 6 | C:\data\users\laima                           | 0%  | 100  | Inconditi | Limite de 100 Mo | Oui      |  |  |
| 6 | C:\data\users\mcas                            | 0%  | 100  | Inconditi | Limite de 100 Mo | Oui      |  |  |
| 6 | C:\data\users\melec                           | 0%  | 100  | Inconditi | Limite de 100 Mo | Oui      |  |  |
| 6 | C:\data\users\mterre                          | 0%  | 100  | Inconditi | Limite de 100 Mo | Oui      |  |  |
| 6 | C:\data\users\navant                          | 0%  | 100  | Inconditi | Limite de 100 Mo | Oui      |  |  |
| 8 | C:\data\users\*                               |     | 100  | Inconditi | Limite de 100 Mo | Oui      |  |  |

# Partage du dossier "users"

Pour rendre accessible l'ensemble des dossiers dans "users", il faut partager publiquement le dossier "users".

| Propriétés de : users                                                                                               |                                              |          |                      |               |                |  |  |  |  |  |
|----------------------------------------------------------------------------------------------------|----------------------------------------------|----------|----------------------|---------------|----------------|--|--|--|--|--|
| Général F                                                                                                    | Partage                                      | Sécurité | Versions précédentes | Personnaliser | Classification |  |  |  |  |  |
| Partage                                                                                                    | Partage de fichiers et de dossiers en réseau |          |                      |               |                |  |  |  |  |  |
|                                                                                                    | users<br>Partagé                             |          |                      |               |                |  |  |  |  |  |
| Chemin<br>\\DC1\                                                                                                    | Chemin réseau :<br>\\DC1\users               |          |                      |               |                |  |  |  |  |  |
| Parta                                                                                                    | Partager                                     |          |                      |               |                |  |  |  |  |  |
| Partage avancé                                                                                                    |                                              |          |                      |               |                |  |  |  |  |  |
| Définir des autorisations personnalisées, créer des ressources partagées et définir<br>d'autres options de partage. |                                              |          |                      |               |                |  |  |  |  |  |
| <b></b>                                                                                                    | Partage a                                    | avancé   |                      |               |                |  |  |  |  |  |

🔶 🙍 Accès réseau

#### Votre dossier est partagé.

Vous pouvez <u>envoye</u> à quelqu'un par courrier électronique ces liens vers des éléments partagés, ou <u>copier</u> et coller les liens dans une autre application.

| Éléments individuels                                 | ~        |
|------------------------------------------------------|----------|
| Users<br>\\DC1\users                                 |          |
|                                                      |          |
|                                                      |          |
| Afficher tous les partages réseau de cet ordinateur  |          |
| Anterier tous les partages reseau de cet ordinateur. | ActiverM |
|                                                      | Terminé  |

Le partage est existant sous le nom de \\DC1\users.

#### Montage du lecteur "Users"

Comme déjà fait précdemment, créer une GPO pour monter un lecteur. Ici le lecteur B:, spécifier le path et ajouter la variable %USERNAME%.

 $\times$ 

ir

| Propriétés de : B: ×                                                                                                    |  |  |  |  |  |
|----------------------------------------------------------------------------------------------------|--|--|--|--|--|
| Général Commun                                                                                                    |  |  |  |  |  |
| Action : Mettre à jour                                                                                                    |  |  |  |  |  |
| Emplacement :       \\DC1\users\%USERNAME%          Reconnecter :       Image: Libeller en tant que :       %USERNAME%                                                                                                    |  |  |  |  |  |
| Utiliser le premier disponible,<br>⊖en commençant à :                                                                                                    |  |  |  |  |  |
| Se connecter en tant que (facultatif)         Nom d'utilisateur :         Mot de passe :       Confirmer le mot de passe                                                                                                    |  |  |  |  |  |
| Masquer/Afficher ce lecteur       Masquer/Afficher tous les lecteurs <ul> <li>Aucune modification</li> <li>Masquer ce lecteur</li> <li>Afficher ce lecteur</li> <li>Afficher ce lecteur</li> <li>Afficher tous les lecteurs</li> <li>Afficher tous les lecteurs</li> </ul> |  |  |  |  |  |
| OK Annuler Appliquer Aide                                                                                                    |  |  |  |  |  |

53/55

2024/05/16 20:13

# Cacher les dossiers non accessible

Par mesure de sécurité, cacher les dossiers non accessibles aux utilisateurs.

| 😧 🗸 🔹 🐨 Tableau             | ı de bord                                                                     | - 🕄   🍢 Gérer O                            | Dutils Afficher Aide |
|-----------------------------|-------------------------------------------------------------------------------|--------------------------------------------|----------------------|
| III, Tableau de bord        | BIENVENUE DANS G                                                              | ESTIONNAIRE DE SERVEUR                     |                      |
| Serveur local               |                                                                               |                                            |                      |
| Tous les serveurs           |                                                                               | 1 Configurer ce serveur local              |                      |
| ACCES A distance            | DÉMARRAGE<br>RAPIDE                                                           |                                            |                      |
| B DNS                       |                                                                               | 2 Ajouter des rôles et des fonctionnalités |                      |
| IIS                         |                                                                               | 3 Aiouter d'autres serveurs à gérer        |                      |
| Services de fichiers et d ▷ | NOUVEAUTÉS                                                                    |                                            |                      |
| ▲ ▲                         |                                                                               | 4 Creer un groupe de serveurs              |                      |
|                             |                                                                               | 5 Connecter ce serveur aux services cloud  |                      |
| 1                           | EN SAVOIR PLUS                                                                |                                            | Masquer              |
|                             | serveurs Accédez aux<br>serveurs : 1 Nombre total de serveurs : 1 Accédez aux | /indows<br>« paramètres pour               |                      |

Clique droit sur le partage de fichier "users".

| Last update: 2022/11/08<br>09:28 | wiki: windows: how to configure simple ad https://wiki.stoneset.fr/doku.php?id=wiki: windows: how to configure simple ad https://wiki.stoneset.fr/doku.php?id=wiki: windows: how to configure simple ad https://wiki: windows: how to configure simple ad https://wiki: windows: how to configure simple ad https://wiki: windows: how to configure simple ad https://wiki: windows: how to configure simple ad https://wiki: windows: how to configure simple ad https://wiki: windows: how to configure simple ad https://wiki: windows: how to configure simple ad https://wiki: windows: how to configure simple ad https://wiki: windows: |
|----------------------------------|----------------------------------------------------------------------------------------------------|
|----------------------------------|----------------------------------------------------------------------------------------------------|

![](_page_53_Picture_1.jpeg)

Cocher "Activer l'énumération basée sur l'accès".

|         | Propriétés de users   |         |  |                                                                                                    | —          |     | $\times$ |  |  |  |
|---------|-----------------------|---------|--|----------------------------------------------------------------------------------------------------|------------|-----|----------|--|--|--|
| ie<br>A | users                 |         |  |                                                                                                    |            |     |          |  |  |  |
|         | Affiche               | er tout |  |                                                                                                    |            |     |          |  |  |  |
|         | Général               | +       |  | Paramètres                                                                                                    |            |     |          |  |  |  |
| 5       | Autorisations         | +       |  |                                                                                                    |            |     |          |  |  |  |
|         | Paramètres            | -       |  | Activer l'enumeration basée sur l'accès n'affiche que les fichiers et les dossiers                                                                                                    |            |     |          |  |  |  |
| >       | Propriétés de gesti + |         |  | dont un utilisateur possède les autorisations d'accès. S'il ne bénéficie<br>pas d'autorisations en lecture (ou équivalentes) sur un dossier,<br>Windows cache alors ce dernier de l'utilisateur. |            |     |          |  |  |  |
|         |                       | -       |  | 🖌 Autoriser la mise en cache du partage                                                                                                    |            |     |          |  |  |  |
|         |                       |         |  | l a mise en cache met le contenu du partage à la dis                                                                                                    | position d | les |          |  |  |  |

# Essai avec le compte à Michel CASSE

Pour terminer, tester avec un compte. lci mcasse, une fois connecté on remarque que le lecteur est bien monté que le quota est bel et bien de 100 Mo.

![](_page_54_Picture_0.jpeg)

Il dispose par ailleurs les droits d'écritures et de suppressions.

| · Ce PC → mcasse (B:) · · |     |          |                  |                | ē    | ,∕⊂ Re | cher |
|---------------------------|-----|----------|------------------|----------------|------|--------|------|
| eme                       | * ^ | Nom      | Modifié le       | Туре           | Tail | le     |      |
| ts                        | *   | test.txt | 30/11/2021 21:49 | Document texte |      | 0 Ko   |      |
|                           | *   |          |                  |                |      |        |      |

# **Mes sources**

- 1. Tous les screens en raw : http://files.stoneset.fr/stoneset/images/doc\_ad/?C=M;O=D
- 2. https://chmod-calculator.com/
- 3. https://rdr-it.com/windows-serveur-appliquer-des-quotas-sur-des-dossiers/
- 4. https://rdr-it.com/mappage-lecteur-reseau-gpo-et-script/
- 5. https://techexpert.tips/fr/windows-fr/gpo-empecher-lacces-au-registre-windows/
- 6. https://www.it-connect.fr/gpo-empecher-lacces-au-panneau-de-configuration-parametres/
- 7. https://computerz.solutions/windows-server-quota-sur-dossiers/
- 8. https://www.tutos-informatique.com/cacher-dossier-windows-arborescence/

From: https://wiki.stoneset.fr/ - **StoneSet - Documentations** 

Permanent link: https://wiki.stoneset.fr/doku.php?id=wiki:windows:howtoconfiguresimplead

![](_page_54_Picture_14.jpeg)

Last update: 2022/11/08 09:28